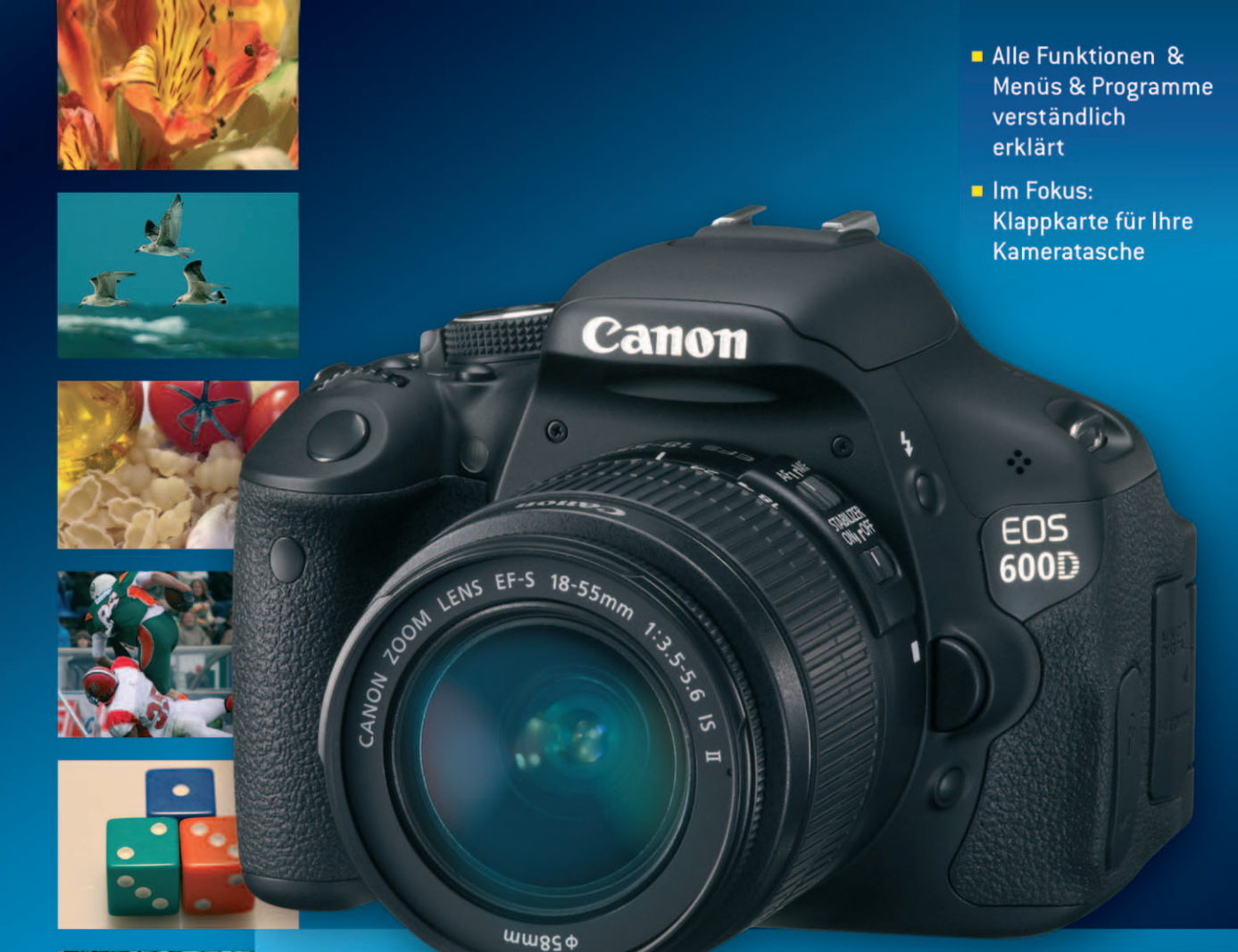

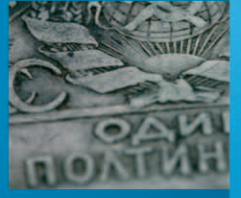

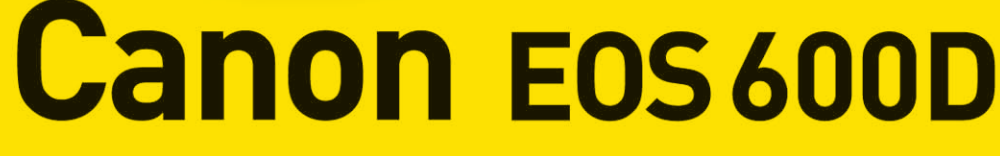

Die leistungsstarke Kamera für kreative Momente

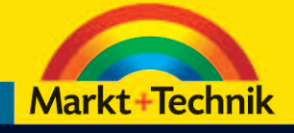

#### MARTIN SCHWABE

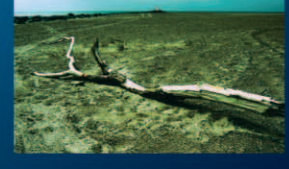

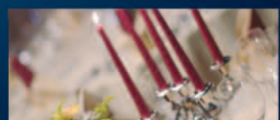

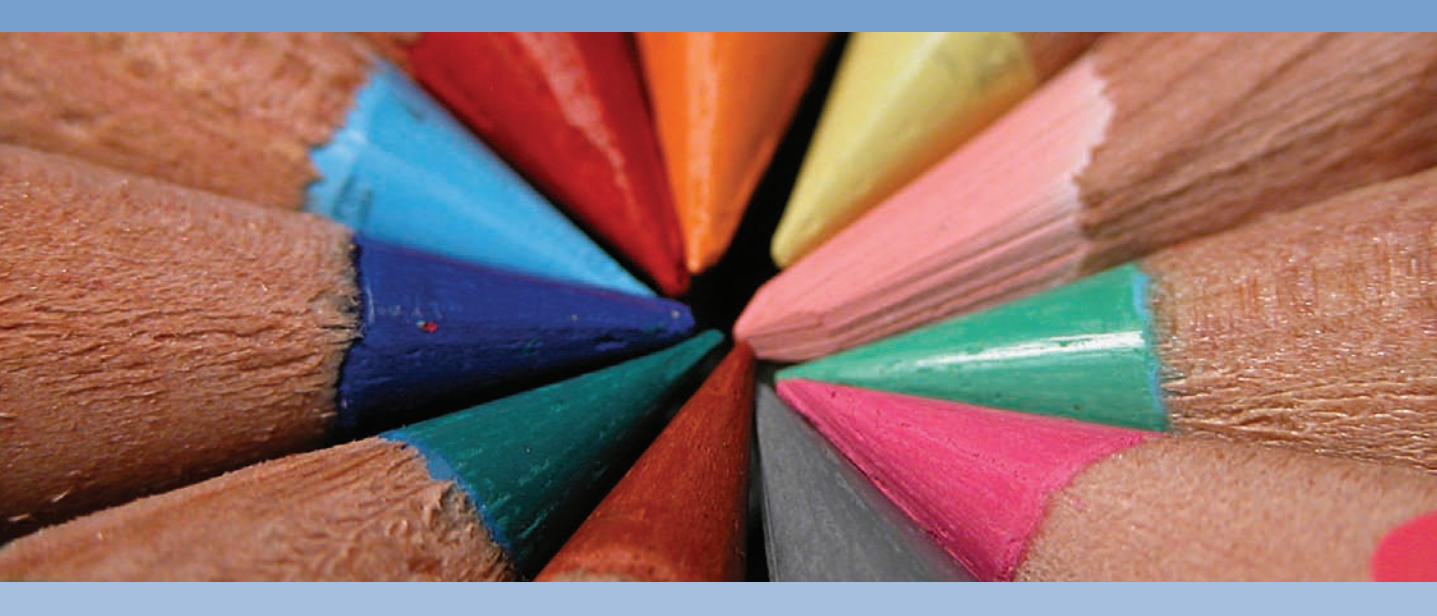

Nachdem Sie bisher eher grundlegende Dinge über Ihre Kamera erfahren haben, die Ihnen den schnellen Einstieg in die Fotografie mit der EOS 600D erlauben, geht es jetzt ans "Eingemachte". In dem nachfolgenden Kapitel werde ich versuchen, Ihnen einige Grundlagen zu vermitteln, bei denen es um den Umgang mit dem Licht geht. Dabei geht es um einige wesentliche Dinge, um zu verstehen, wie die Kamera mit Licht arbeitet, aber auch um Methoden, wie Sie mit der Kamera und Licht arbeiten und die vielfältigen Anzeigen nutzen können, um Licht und Kamera in Einklang zu bringen und das geplante Foto richtig zu belichten.

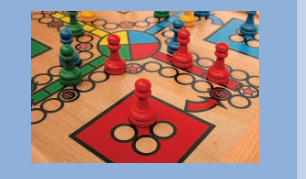

beiden elementaren Grundsätze sollten Sie immer beherzigen. Um Licht richtig und gezielt einsetzen zu können, stellt Ihnen die Canon EOS 600D ein leistungsfähiges Werkzeug zur Verfügung: die Belichtungsmessung. Das durch das Objektiv einfallende Licht wird über den Spiegel in den Sucher gelenkt und trifft dort unter anderem auch auf den Belichtungsmesser (den AE-Sensor). Ein Blick durch den Sucher zeigt Ihnen schnell, dass je nach Motiv und Standort das Licht höchst unterschiedlich verteilt ist. Es kann von verschiedenen Seiten kommen oder diffus aus allen Richtungen. Das Hauptmotiv kann hell oder dunkel sein, im Schatten liegen oder direktem harten Licht ausgesetzt sein.

Ohne Licht kein Foto – ohne gut ein-

gesetztes Licht kein gutes Foto: Diese

All dies weiß der Belichtungsmesser Ihrer Kamera nicht. Vom Prinzip her misst der Belichtungsmesser einfach die Menge Licht, die einfällt, und bildet Mittelwerte, aus denen dann unter Berücksichtigung der eingestellten Empfindlichkeit die passende Verschlusszeit-Blenden-Kombination errechnet wird. Um den Belichtungsmesser in seiner Arbeit zu unterstützen und um auch in schwierigen Lichtsituationen ein perfektes Ergebnis zu erzielen, können Sie in den Kreativprogrammen diverse Vorgaben machen, um die Belichtungsmessung zu optimieren. Ihnen stehen vier verschiedene *Messmethoden* zur Verfügung. Sie können über die *Belichtungskorrektur* das Foto gezielt unteroder überbelichten und *Belichtungsreihen* machen, aus denen Sie dann das passende Foto heraussuchen. Auf den folgenden Seiten werden Sie diese Methoden kennen- und anwenden lernen.

## Belichtung

Am Anfang jeder Belichtungsmessung steht die Zahl, die einen Grauwert definiert – ein mittleres Grau. 18% Grau bedeutet, dass ein Motiv genau 18% des einfallenden Lichts zurückwirft. Wie kommt man nun auf diese 18%? Helle Motive werfen natürlich mehr Licht zurück und dunkle Motive deutlich weniger. Diese 18% entsprechen im Mittel der Lichtmenge, die durchschnittliche Motive zurückwerfen. Ein durchschnittliches Motiv ist z.B. eine Landschaft in der Nachmittagssonne oder ein Stadtpanorama mittags bei leicht bedecktem Himmel.

Folgendes Bildbeispiel zeigt einen typischen Fall.

♥ Klassische Sportszene. Für die Belichtungsmessung der Kamera eine typische Situation, wie das Histogramm zeigt. An beiden Flanken sind keine Spitzen vorhanden, die Verschiebung des Maximums nach links erklärt sich aus den vorherrschenden dunklen Tönen im Bild. Die Mehrfeldmessung kann dies kompensieren, sofern ausreichend helle Töne vorhanden sind und die Belichtungsmessung den Tonwertumfang erkennt.

150 mm | f5.6 | 1/800 Sek. | ISO 400 | Av | Mehrfeldmessung

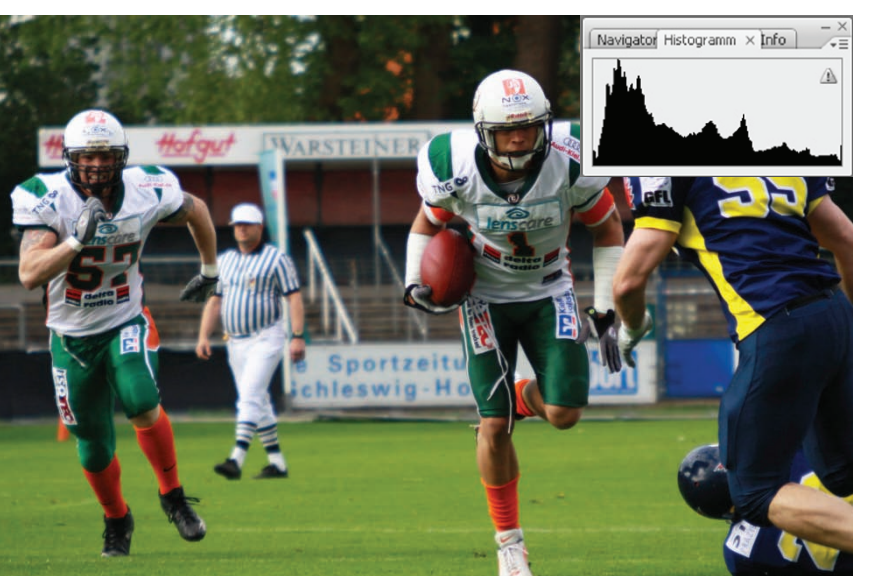

## Belichtung

Navigator Histogramm × Info

- Â

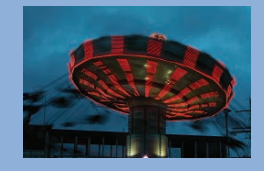

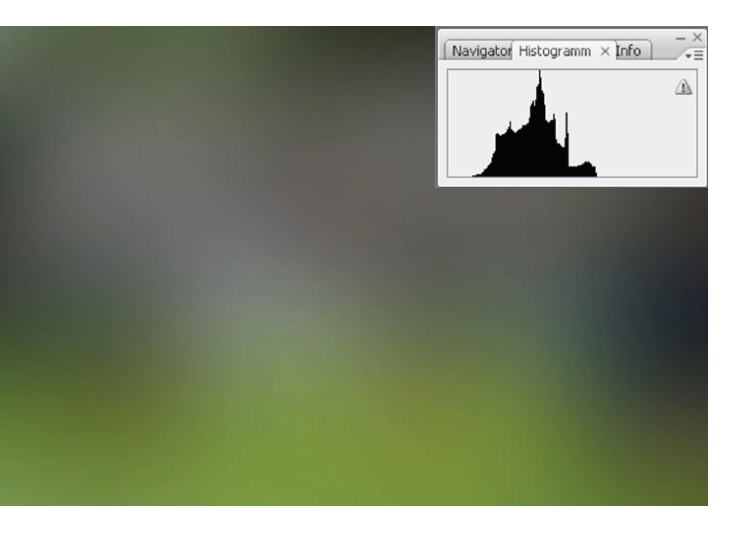

• Bei einer ersten Mittelung über den Weichzeichner sieht man gut, wie sich das Histogramm zur Mitte verdichtet.

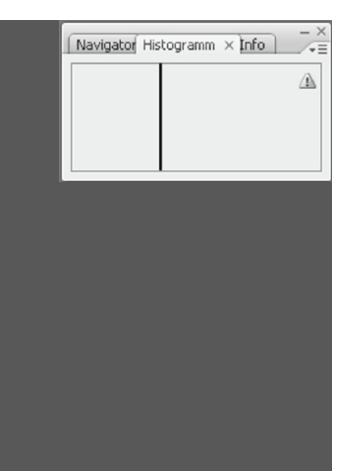

 Die Umwandlung in Grauwerte zeigt eine weitere Verdichtung, da die unterschiedlichen Farbwerte keine Rolle mehr spielen.

Sie sehen einen ausgewogen belichtetes Foto einer Sportszene. Das Histogramm (dazu später mehr) zeigt, dass alle Helligkeitswerte vorhanden sind, ohne an der rechten oder linken Flanke einen besonderen Anstieg zu verzeichnen. Die meisten Werte befinden sich aufgrund der vorherrschenden dunklen Töne leicht links von der Mitte. Wenn Sie das Foto zunehmend "mitteln", sehen Sie, wie sich die Helligkeitswerte verdichten. Das vierte Bild mit maximalem Mittelwert zeigt einen Helligkeitswert, der in etwa dem Wert einer Graukarte entspricht (etwas in Richtung dunkles Grau verschoben), die man in der Fotografie für den Weißabgleich bzw. die Belichtungsmessung verwendet.

 Bildet man den maximalen Mittelwert des vorhergehenden Bildes, bleibt nur noch ein gleichmäßiger mittlerer Grauwert, der entsprechend dem Originalbild etwas nach links in den dunklen Bereich verschoben ist.

#### Graukarte

Im Handel können Sie Graukarten kaufen, die genau dieses mittlere Grau reflektieren und die sowohl einer exakten Belichtungsmessung als auch einer Einstellung der richtigen Farbwiedergabe (Weißabgleich) bei Digitalkameras dienen.

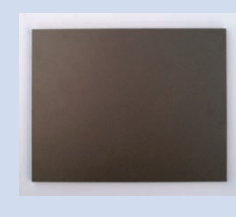

Statt einer Graukarte kann ersatzweise auch die Handinnenfläche genommen werden (für die Belichtungsmessung). Sie müssen dann allerdings berücksichtigen, dass die Handinnenfläche um ziemlich genau eine Blendenstufe (Lichtwert) heller ist als eine handelsübliche Graukarte.

C Eine handelsübliche Graukarte

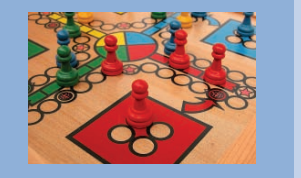

#### Kontrastumfang

Der Kontrastumfang kann sich sowohl auf den Sensor der Kamera als auch auf das Motiv beziehen. Der Kontrastumfang wird nicht einheitlich angegeben. Bezogen auf das Motiv beschreibt der Kontrastumfang den Intensitätsunterschied zwischen dem hellsten und dem dunkelsten Punkt im Bild. Auf den Sensor der Kamera bezogen gibt der Kontrastumfang die Bandbreite an Helligkeitsunterschieden an. die der Sensor auflösen kann. Bei modernen digitalen Spiegelreflexkameras beträgt der Kontrastumfang 8-11 Blendenstufen, die von der Kamera linear abaebildet werden. Der Kontrastumfang eines Motivs kann deutlich höher sein. In diesem Buch ist der Kontrastumfang immer auf das Motiv bezogen, es sei denn, es wird explizit anders beschrieben.

#### **Das Histogramm**

Es kann Situationen geben, in denen Sie die Belichtung genauer beurteilen wollen, als nur als "richtig belichtet", "unter-" oder "überbelichtet". Dies ist insbesondere dann wichtig, wenn die Verteilung der Helligkeitswerte im Motiv nicht den Durchschnittswerten dieser 18% Grau entspricht, oder wenn der Kontrastumfang größer oder kleiner ist, als es die EOS 600D darstellen kann.

Um die Verteilung der Helligkeitswerte (Tonwerte) im Motiv besser beurteilen zu können, wird das Histogramm verwendet. Das Histogramm ist eine Art Diagramm, das die Verteilung der Tonwerte eines Fotos anzeigt. Es kann sowohl auf dem Monitor der Kamera angezeigt werden als auch in allen gängigen Bildbearbeitungsprogrammen.

Die Belichtung spiegelt sich in der Verteilung des Lichts in einem Bild wider. Sie können sie anhand des Histogramms beurteilen. Dieses stellt die statistische Verteilung der Grau- oder Farbwerte eines Fotos grafisch dar.

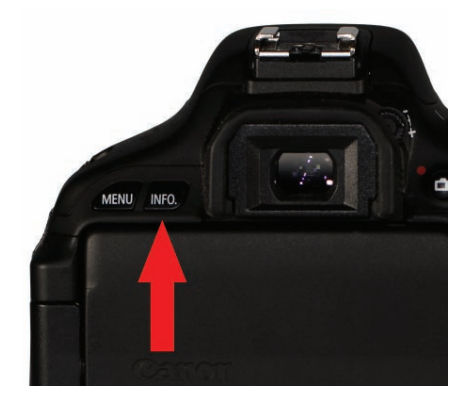

• Die Umschaltung zwischen den Bildansichten im Wiedergabemodus erfolgt über die Taste INFO.

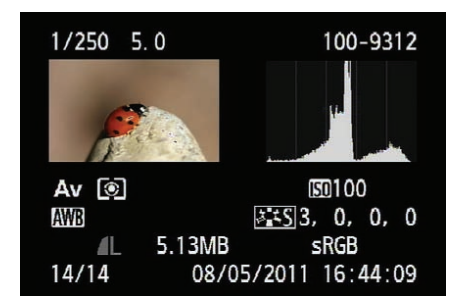

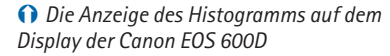

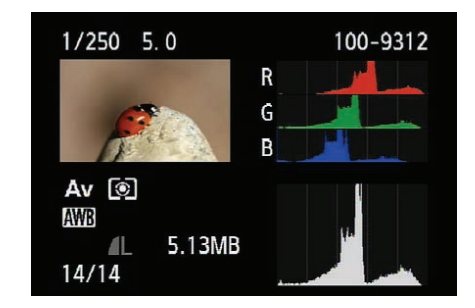

• Wenn man auf einige Daten zur Aufnahme verzichtet, lässt sich das Histogramm auch ausführlicher darstellen, es werden die Farbhistogramme zusätzlich angezeigt.

Wundern Sie sich bitte nicht, wenn die Histogramme in Bildbearbeitungsprogrammen am PC etwas anders verlaufen als die Anzeige auf dem Display der Kamera. Die Unterschiede zum Diagramm der Canon EOS 600D entstehen aufgrund der unterschiedlichen Bit-Tiefe der EOS 600D und des Bildbearbeitungsprogramms. Die EOS 600D arbeitet intern mit 14 Bit (16.384 Helligkeitsstufen), die Software dagegen mit 8 oder 16 Bit (256 bzw. 65.536 Helligkeitsstufen). Die Darstellung auf dem Monitor des PCs beschränkt sich auf 256 Stufen pro Farbe.

Die grobe Form der Kurve ist allerdings meist ähnlich. Bei richtiger Belichtung sind alle Tonwerte in einem

## Belichtung

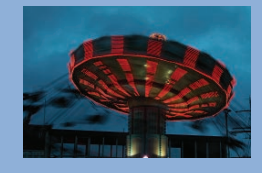

Bild vorhanden, die Lichter nicht "ausgefressen" (überstrahlt) und die Tiefen nicht "abgesoffen". In dem Beispielbild zeigt sich eine Spitze an der linken Flanke (dunkle Töne), bedingt durch den dunklen Hintergrund. Wenn Sie genau hinschauen, sehen Sie, dass das Histogramm der Kamera kurz vor dem absoluten Schwarz wieder abfällt, der Schatten hat also noch Zeichnung. Im Histogramm in Photoshop (basierend auf dem JPEG-Bild) ist kein Abfall mehr zu sehen. Bei der Umwandlung von 14 Bit zu 8 Bit sind die Details im Schatten verloren gegangen.

Die Canon EOS 600D kann Ihnen zu jeder Aufnahme im Display das entsprechende Histogramm anzeigen. Dazu drücken Sie während der Bildanzeige die Taste INFO. zweimal, um zum Helligkeits-Histogramm zu gelangen, oder dreimal, um zusätzlich die Histogramme für jeden einzelnen Farbkanal (RGB) zu sehen. (Die Kamera speichert die jeweils letzte Anzeigeeinstellung, es kann also sein, dass Sie die Taste gar nicht oder nur einmal drücken müssen. um das Histogramm zu sehen, ich gehe vom Ursprungszustand aus. Drücken Sie einfach die Taste INFO, so oft, bis die gewünschte Anzeige der Aufnahme gezeigt wird.)

Um Ihnen die Interpretation zu erläutern, sehen Sie in vielen Fällen in den folgenden Abbildungen die etwas größeren und detaillierteren Histogramme, wie Sie sie in Bildbearbeitungsprogrammen wie Photoshop finden.

## Unterschiedlich belichtet – richtig oder falsch?

In den vorhergehenden Beispielen war die Lichtsituation immer recht ausgewogen, helle oder dunkle Motivteile waren relativ gleichmäßig verteilt. Allerdings ist das nicht unbedingt immer der Normalfall, die Lichtsituationen können sehr vielfältig sein.

Um das Thema Belichtung zu verstehen, macht es daher Sinn, es etwas systematischer anzugehen. Ich zeige Ihnen daher im Nachfolgenden verschiedene Lichtsituationen und die Histogramme dazu, um z.B. den Unterschied zwischen einer Überbelichtung und einem bewusst hellen Bild (wie z.B. einem High Key) zu verdeutlichen.

#### Ausgewogene Belichtung

Die folgende Aufnahme hat einen ausgeglichenen Kontrastumfang und eine normale Verteilung der Grauwerte, ohne eine ausgeprägte Tendenz zu den hellen oder dunklen Werten. Kurz vor den beiden Extremwerten links und rechts fällt die Tonwertkurve ab. lediglich in den ganz hellen Tönen ist eine kleine Spitze zu sehen, die den Spiegelungen in der Rutsche geschuldet ist (metallische Oberfläche). An den Rändern des Histogramms lässt sich ablesen, dass die ganze verfügbare Bandbreite an Grauwerten von fast reinem Weiß bis zu reinem Schwarz in dem Bild vorhanden ist und dass sich die Werte gleichmäßig verteilen. Die dargestellte Kurve entspricht somit dem fast idealen Zustand einer Standardsituation

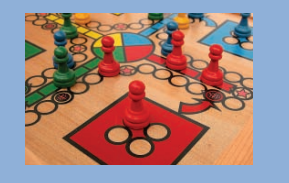

#### Überbelichtung ist nicht gleich überbelichtet

Es gibt Situationen, in denen ist eine Korrektur der Messung erforderlich. Je mehr Erfahrung Sie gesammelt haben, umso eher werden Sie schon vor der Aufnahme einschätzen können, wie viel Korrektur nötig ist. Bei einem Motiv, von dem Sie von vornherein wissen, dass die Belichtungsmessung unterbelichten würde, wählen Sie also bezogen auf die Belichtungsmessung der Kamera gezielt eine Überbelichtung. Das Ergebnis ist dann allerdings kein überbelichtetes Bild, sondern ein richtig belichtetes.

Aufgrund der günstigen Verteilung von Farben und Tönen unterschiedlicher Helligkeit ist ein manueller Eingriff in die Belichtungskorrektur bei solchen Motiven nicht notwendig.

Das Beispiel mit den Kapseln zeigt eine Szene, bei der die dunklen Töne überwiegen. In diesem Fall ist eine Korrektur der Belichtung gegenüber der Belichtungsmessung nach unten sinnvoll. In dem gezeigten Beispiel beträgt der Korrekturwert nur eine Blende nach unten (-1 EV), gerade so viel, dass in den Schatten noch ausreichend Zeichnung vorhanden ist (erkennbar an dem Abfall der linken Flanke des Histogramms).

Das dritte Beispiel zeigt ein sehr ungewöhnliches Histogramm – auf den ersten Blick. Es zeigt aber auch, dass man Histogramme lesen und interpretieren muss – im Zusammenhang mit dem Foto. Wenn Sie sich das Histogramm anschauen, werden Sie ausgeprägte Spitzen sehen, die anfangs ungewöhnlich wirken. Betrachten Sie dazu aber den Bildaufbau, werden Sie schnell erkennen, dass das Foto viele große gleichförmige Flächen mit sehr ähnlichen oder glei-

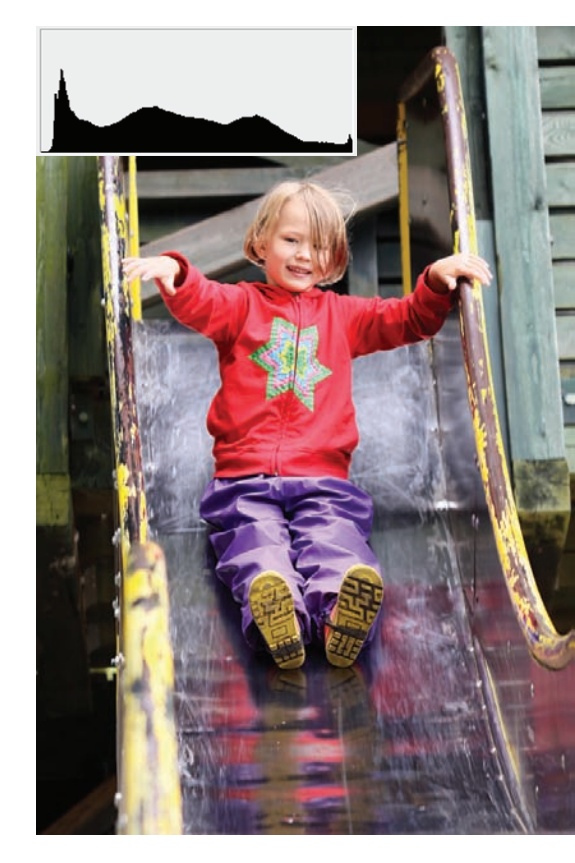

Ein ausgewogen belichtetes Bild, wie es häufig bei Aufnahmen im Freien vorkommt

85 mm | f3.5 | 1/200 Sek. | ISO 200

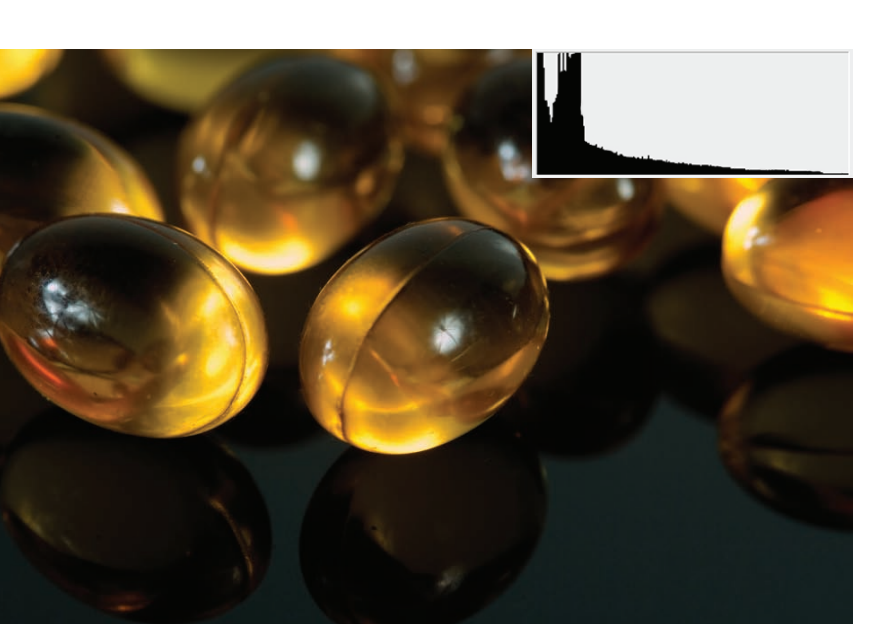

C Dies Foto einiger Vitaminkapseln ist auch korrekt belichtet. Das Histogramm zeigt zwar eine deutliche Verschiebung in den linken Bereich, aber es ist zu erkennen, dass die gesamte Bandbreite an Tonwerten ausgenutzt wurde. Kurz vor Schwarz geht die Kurve wieder nach unten. Dass sie am Ende die Flanke wieder ansteigt und anzeigt, dass in einigen Schattenbereichen keine Zeichnung vorhanden ist, ist soweit in Ordnung, da der Untergrund tatsächlich tiefschwarz ist und keinerlei Zeichnung zeigt.

105 mm | f8 | 1/125 Sek. | ISO 100 | -1EV | Blitz

## Belichtung

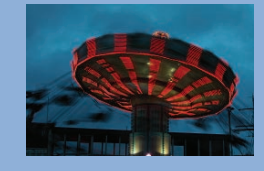

C Segelschiff in der Kieler Bucht – ein klassisches Motiv für die Mehrfeldmessung

150 mm | f5.6 | 1/500 Sek. | ISO 100

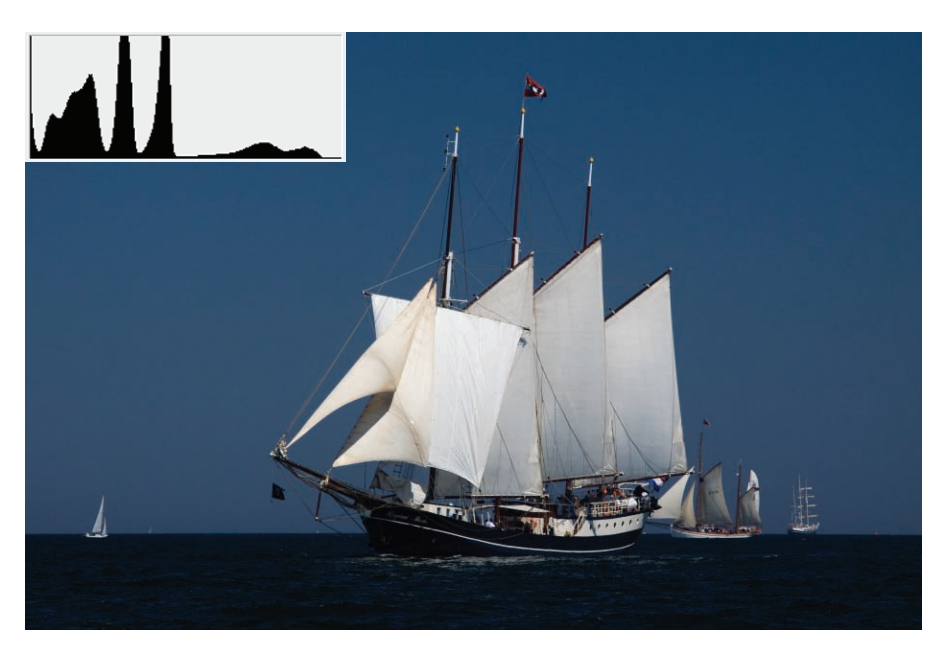

chen Tönen aufweist. Himmel, Wasser und Segel sind jeweils für eine dieser Spitzen im Bild verantwortlich. Für solche Fotos ist übrigens die Mehrfeldmessung geradezu prädestiniert, da sie die unterschiedlich hellen Flächen erkennt und zuordnen kann, um den gesamten Kontrastumfang des Bildes maximal auszunutzen.

#### Über- und Unterbelichtung

Anhand des Histogramms lässt sich auch ablesen, ob ein Bild über- oder unterbelichtet wurde. Dabei muss man unterscheiden, ob ein Foto wirklich falsch belichtet wurde oder ob es sich um eine gezielte Manipulation des Bildes durch die Steuerung der Belichtung handelt. Aber auch hier kann das Histogramm wertvolle Hilfe leisten, z.B. wenn man im Studio arbeitet und keinen Blitzbelichtungsmesser zur Verfügung hat, kann man mithilfe des Histogramms die Blitze einregeln.

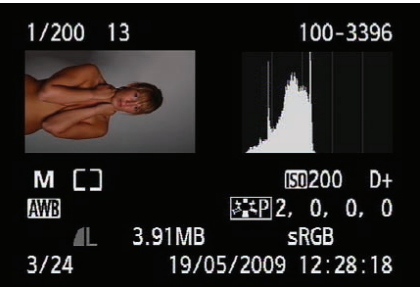

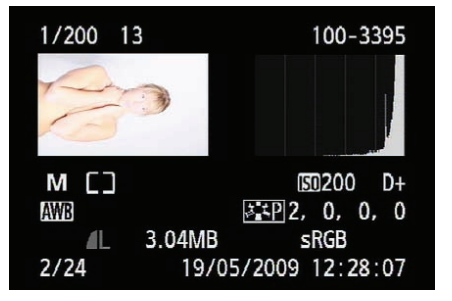

• Die Korrektur ist zu groß ausgefallen. Das Bild ist insgesamt zu hell. Im Histogramm erkennt man, dass im linken Bereich praktisch keine Tonwerte vorhanden sind. Die rechte Seite steigt steil an, die Lichter sind in weiten Bereichen ohne Zeichnung. Damit ist das Foto auch am PC nicht mehr zu retten.

C Die Studioblitze sind für die gewählte Einstellung auf eine zu geringe Leistung einaestellt – das Foto ist unterbelichtet. Zu erkennen ist die Unterbelichtung an der Verschiebung der Tonwerte nach links, das rechte Drittel fehlt völlig, der weiße Hintergrund erscheint grau. Das Foto lässt sich aber noch retten, wenn es in RAW aufgenommen wurde. Die linke Flanke zeiat. dass in den Schatten überall noch Zeichnung vorhanden ist. Allerdings leidet bei einer Aufhellung der Tonwertumfang.

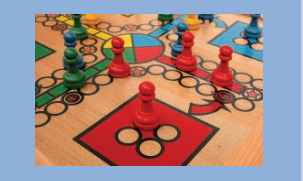

➔ Jetzt ist die korrekte Einstellung gefunden. Das Foto ist gleichmäßig belichtet. Das Histogramm zeigt in allen Bereichen Tonwerte an, sowohl in den Schatten als auch in den Lichtern ist Zeichnung vorhanden Der Kontrastumfang der Kamera wurde bestmöglich ausgenutzt.

♥ Ein typisches High Key – ein blondes Modell vor weißem Hintergrund hell belichtet. Die Tonwerte haben ihr Maximum im hellen Bereich, fallen aber kurz vor dem Maximalwert ab, die Lichter haben also überall noch Zeichnung. Gleichzeitig sind auch alle dunklen Tonwerte bis Schwarz vorhanden.

50 mm | f1.4 | 1/200 Sek. | ISO 100 | Graufilter N4

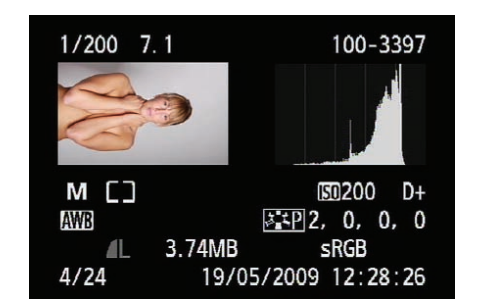

Um das Histogramm für die Belichtungsmessung im Studio zu nutzen, schließen Sie die Blitzanlage an der Kamera an, stellen den Modus M ein, wählen eine Verschlusszeit innerhalb der Blitzsynchronzeit, die gewünschte Blende und Empfindlichkeit und machen eine Probeaufnahme.

Mithilfe des angezeigten Histogramms können Sie dann sehr schnell erkennen, ob das Foto über- oder unterbelichtet ist. Sie können die Belichtung dann entweder durch Veränderung der Blende korrigieren oder aber die Leistung der Blitzanlage regeln. Mit etwas Erfahrung reichen dann zwei bis drei Versuche, bis Sie das Licht wunschgemäß eingestellt haben.

In manchen Fällen kann aber eine gezielte Verschiebung der Tonwerte gewünscht sein. Man spricht in solchen Fällen häufig von High Key oder Low Key. Entgegen der vielfach in Fotofachforen des Internets publizierten Meinung entstehen High und Low Key nicht durch das Drehen an den Helligkeitsreglern der Bildbearbeitungssoftware, sondern werden direkt bei der Aufnahme bewusst erzeugt. High Key bedeutet, dass in dem Foto sehr viele helle Tonwerte vorhanden sind. Low Key, dass primär dunkle Tonwerte vorherrschen. Ein Low Key enthält aber trotz allem auch helle Töne und ein High Key auch dunkle, beide sind daher "richtig" belichtet.

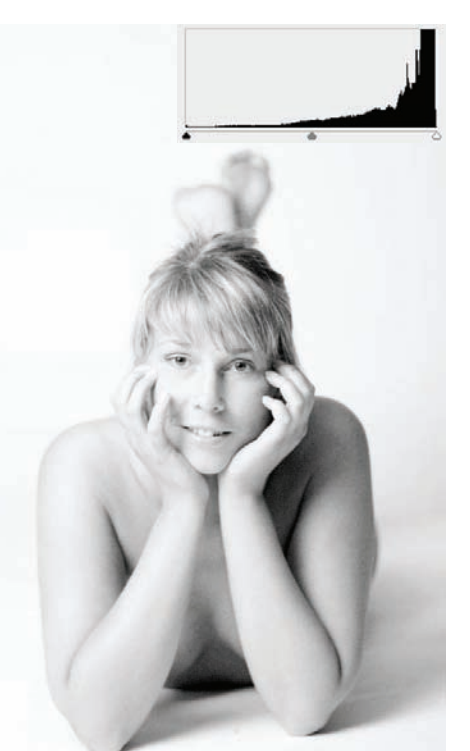

Ein klassisches Low Key. Die Beleuchtung wurde so arrangiert, dass das Blitzlicht die Konturen des Modells zeichnet, die Schattenbereiche aber überwiegen. Das Modell selbst steht vor schwarzem Hintergrund. Das Histogramm ist fast eine Spiegelung des High Key. Tonwerte haben ihr Maximum in den dunklen Tönen, die Flanke fällt kurz vor dem absoluten Schwarz wieder ab. in den Schatten ist damit überall noch Zeichnung vorhanden.

100 mm | f5.6 | 1/125 Sek. | ISO 100

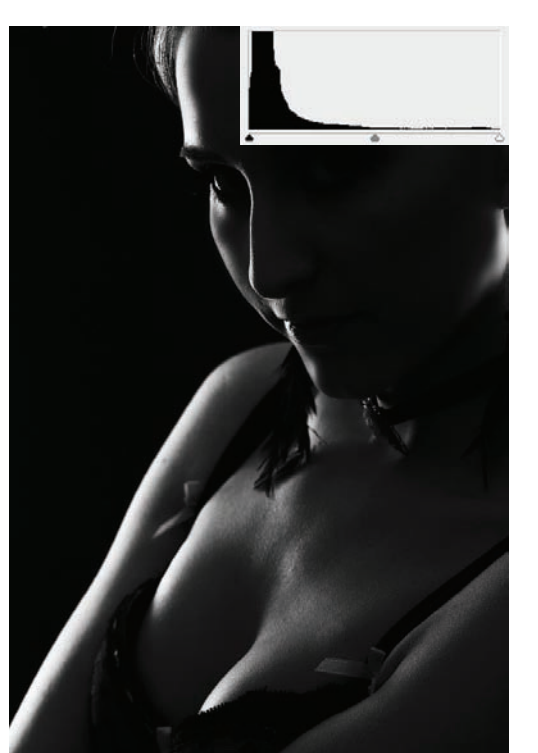

## Belichtung

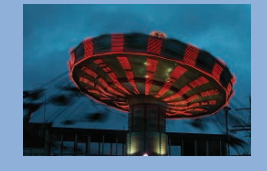

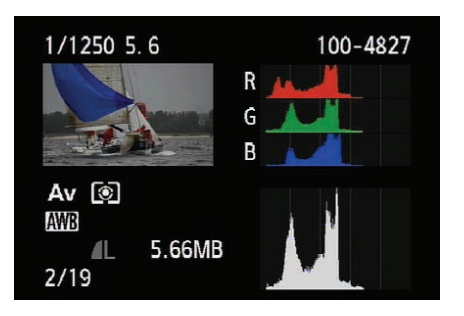

• Der Monitor hat genug Auflösung und Platz, um das Histogramm so fein darzustellen, dass es für eine erste Beurteilung der Helligkeitsverteilung ausreicht. An diesem Histogramm erkennt man, dass wetterbedingt der Kontrastumfang gering ist. Es macht Sinn, mindestens eine Blendenstufe heller zu belichten, da das nachträgliche Abdunkeln am PC weniger Verluste produziert als das Aufhellen.

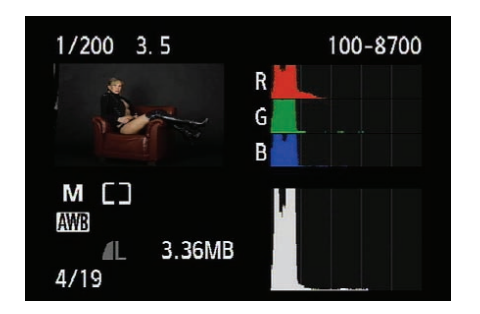

• An diesem Histogramm kann man schön erkennen, dass die vorherrschenden Tonwerte im Bild dunkel sind, aber das Gesamtbild trotz des dunklen Maximums ¾ des Kontrastumfangs ausnutzt. Hier wäre eine Korrektur von vielleicht noch einer halben Blende sinnvoll.

#### Fehlbelichtungen und Sonderfälle

Neben den klassischen Fällen der Überund Unterbelichtung kann es Motive geben, die besondere Anforderungen an die Belichtungsmessung stellen.

Die immer farbigen Motive sehen im ersten Moment korrekt belichtet aus, aber irgendwie scheint etwas nicht zu stimmen. Ein Blick in das Histogramm hilft nicht weiter, weil es auf den ersten Blick völlig normal aussieht.

Das Histogramm, das Sie bisher kennengelernt haben, ist ein reines *Luminanz-Histogramm*, es stellt nur die Gesamthelligkeit eines jeden Pixels dar. Wie Ihnen aber sicher bekannt ist, setzt sich jedes Pixel eine Fotos aus drei Farbwerten zusammen: Rot, Grün und Blau (RGB). Sie können sich die *Farbhistogramme* auf dem Monitor der Kamera anschauen, indem Sie während der Bildanzeige die Taste *DISP* drücken (mehrfach). Sie sehen dann das bekannte Luminanz-Histogramm und die drei Farbkanäle.

In bestimmten Situationen kann es dazu kommen, dass einer der Kanäle in die Sättigung läuft. Die Gesamthelligkeit ist dann noch in Ordnung, die Farbe eines einzelnen Kanals jedoch nicht.

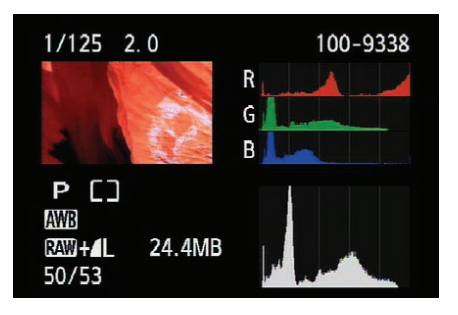

Häufig können Sie die Fotos dann immer noch ganz normal verwenden, allerdings verlieren Sie für eine Nachbearbeitung am PC einige Reserven. Der Fachbegriff für dieses Verhalten ist Clipping. Wenn ein Farbkanal eines Fotos also erkennbar abgeschnitten ist, sollten Sie die Belichtung anpassen und das Foto etwas heller oder dunkler belichten. Meist reichen Korrekturen von einer halben Blende (+/–0,5 EV). C Rote oder rosa Motive, wie diese Mohnblütenblätter, führen häufig zu Farbclipping. Betrachten Sie das Luminanz-Histogramm (schwarz), lassen sich keine Fehler entdecken. Erst die Betrachtung der Farbkanäle zeigt das Problem: Der grüne und der blaue Kanal haben nur relativ dunkle Töne, während der rote Kanal nur im rechten Teil Werte aufweist und an der rechten Flanke bis in die Sättigung läuft.

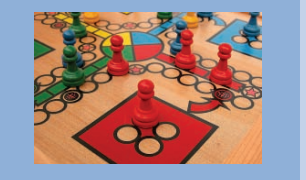

Mit Einführung der EOS 7D hatte sich das Problem zwar nicht erledigt, es ist aber deutlich geringer geworden, da der AE-Sensor der EOS 7D nicht mehr nur die reine Helligkeit misst.

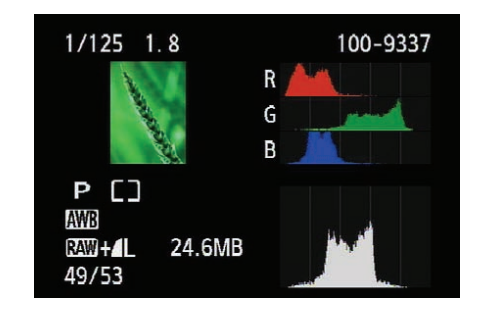

Die EOS 600D hat die *iFCL-Messung* der EOS 7D übernommen (F = Focus, C = Colour, L = Luminance – Schärfe, Farbe, Helligkeit). Die bisherigen/klassischen AE-Sensoren sind gegenüber rotem Licht empfindlicher als gegenüber Blau und Grün, erhalten daher ein stärkeres Signal, das bei roten Motiven zu kleinen Fehlmessungen führen kann.

Der neue AE-Sensor hat zwei verschiedene Schichten, die farbempfindlich sind – eine gegenüber Rot und Grün und eine gegenüber Blau und Grün. Diese beiden Schichten erlauben es, bei der Belichtungsmessung nicht nur die Luminanz, sondern auch die Farbhelligkeiten zu messen und ein Clipping weitestgehend zu verhindern. Wird bei der Messung der "Überlauf" eines Kanals gemessen, wird das Foto gezielt unterbelichtet, um diesen "Überlauf" zu verhindern.

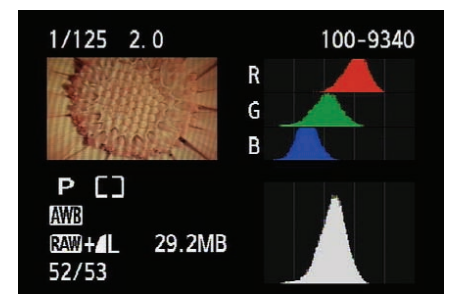

• Die Anzeige der EOS 600D erlaubt die gleichzeitige Ansicht von RGB-Histogramm und Luminanz-Histogramm. So können Sie direkt nach der Aufnahme sehen, dass die Gesamthelligkeit zu niedrig ist (die gelbe Blüte hat zu viele helle Töne, die bei der Belichtungsmessung gegen den 18%-Grauwert missinterpretiert werden). Aufgrund des Rotkanals kann aber nur maximal mit einer halben Blende korrigiert werden.

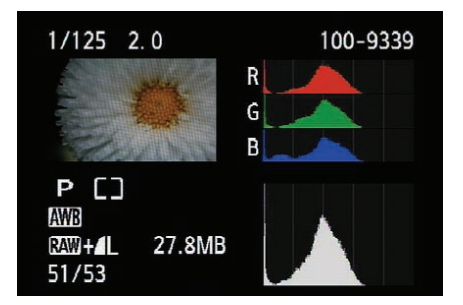

● In diesem Beispiel liegen die Kanäle passend zueinander (was bei Weiß auch zu erwarten ist), aber der hohe Weißanteil muss aktiv mit ca. einer Blende korrigiert werden, um die dunkle Flanke zu senken und die Weißtöne auch wirklich weiß werden zu lassen.

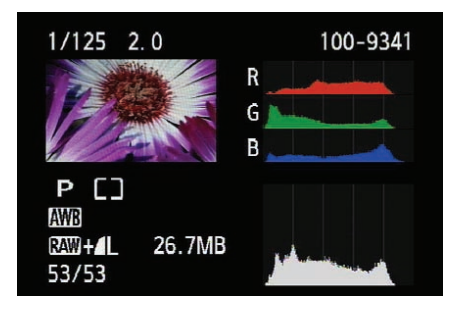

Natürlich kann es auch passieren, dass das Histogramm und die Farbkanäle einfach passen, wie in diesem Beispiel zu sehen ist.

Auch eher grüne oder blaue Motive können durchaus kritisch sein, auch wenn Grün und Blau nicht aanz so sensibel sind. Das Beispiel der grünen Ähre zeigt aber bei der Betrachtung der Kanäle die Verschiebung der einzelnen Farben. Rot und Grün befinden sich in einem normalen Bereich, Blau ist nur in den dunklen Tönen vorhanden. Die linke Flanke fällt nicht ab, in einigen Bereichen ist daher der blaue Farbkanal ohne Zeichnung, was bei einer Bearbeitung des Fotos zu Farbfehlern führen kann.

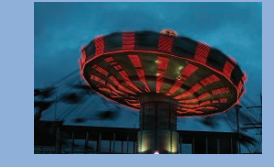

Messmethoden der Canon EOS 600D

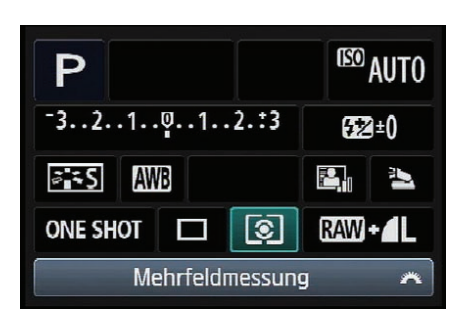

• Die Aufnahmeeinstellungen auf dem Monitor zeigen Ihnen auch per Symbol die eingestellte Messmethode an.

Belichtungsmessung findet in allen Programmmodi der EOS 600D statt. In den Kreativprogrammen *P, Tv, Av, M* und *A-DEP* können Sie selbst entscheiden, welche der vier verfügbaren Messmethoden Sie verwenden wollen: die *Mehrfeldmessung*, die *Selektivmessung*, die *Spotmessung* oder die *mittenbetonte Integralmessung*.

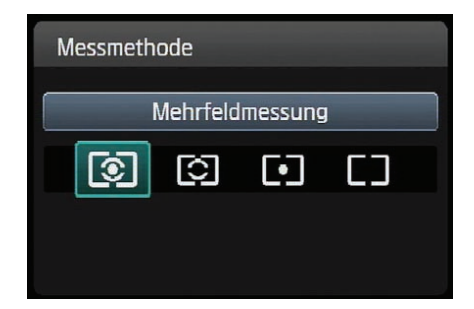

• Unter dem Menüpunkt Messmethode werden Ihnen vier Optionen zur Auswahl gestellt.

Zur Änderung der Messmethode stellt Ihnen die EOS 600D zwei Wege zur Verfügung. Der direkteste Weg ist über die Anzeige auf dem Monitor (*Schnelleinstellung*). Drücken Sie während der Anzeige der *Aufnahmeeinstellungen* die Taste *Q* und wählen mit den Pfeiltasten das Symbol Messmethode. Nun können Sie mit dem Haupt-Wahlrad nacheinander alle vier Messmethoden auswählen, eine Bestätigung mit Set ist nicht notwendig. Alternativ drücken Sie die Taste Set, dann wird Ihnen der Bildschirm mit allen vier Messmethoden angezeigt. Wählen Sie mit den Pfeiltasten die gewünschte *Messmethode* aus und bestätigen die Auswahl mit *Set*.

|                   | T 😜 😜 文       |
|-------------------|---------------|
| Beli.korr./AEB    | -76543        |
| Autom. Belichtung | Isoptimierung |
| Messmethode       | []            |
| Custom WB         |               |
| WB-Korrektur      | 0.0/±0        |
| Farbraum          | sRGB          |
| Bildstil          | Standard      |
|                   |               |

 Die Messmethode kann auch über das Aufnahmemenü 2 (rot) eingestellt werden.

Die Messmethode lässt sich auch über das Menü einstellen. Drücken Sie dazu die Taste MENU links oberhalb des Monitors und wählen mit dem Haupt-Wahlrad das Aufnahmemenü 2 (rot).

Mit den Pfeiltasten navigieren Sie zum zweiten Menüpunkt, Messmethode, und drücken die Taste *Set*. Es erscheint wieder die Anzeige der Messmethoden, allerdings in farblich anderer Darstellung. Wählen Sie die gewünschte *Messmethode* aus, und drücken Sie wieder die Taste Set. Die neue Messmethode steht Ihnen jetzt zur Verfügung.

So wie die Messmethode können Sie viele der Einstellungen an der Kamera auf unterschiedlichen Wegen vornehmen. Welchen Sie nun nehmen, bleibt Ihnen überlassen und macht in der Funktion keinen Unterschied.

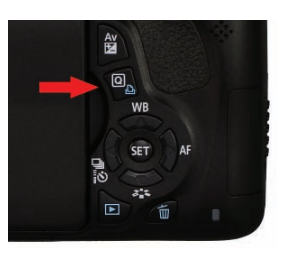

Die Taste Q links oberhalb der Pfeiltasten

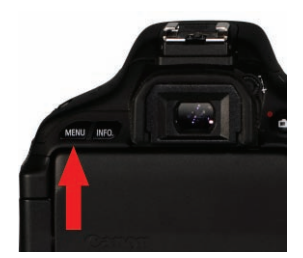

• Die Taste MENU links neben der Taste INFO.

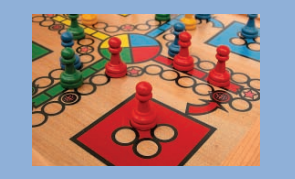

#### Unterschiedliche Messmethoden

Auch wenn Ihnen die FOS 600D vier Messmethoden zur Verfügung stellt, sollten Sie immer im Hinterkopf behalten. dass die verschiedenen Messmethoden nur Hilfsmittel sind, die für unterschiedliche Lichtsituationen optimiert sind. Mit etwas Erfahrung werden Sie mit jeder Messmethode identische Ergebnisse erzielen können, indem Sie aktiv korrigierend in die Belichtungsmessung eingreifen. Wenn mit der Mehrfeldmessung das Hauptmotiv zu dunkel wird, können Sie entweder eine andere Messmethode verwenden oder aber manuell eine Belichtungskorrektur einstellen. Dieser Weg ist unter Umständen etwas komplizierter, weil Sie den Korrekturwert schätzen müssen, aber er führt auch zu einem richtig belichteten Foto - und darum geht es.

#### **Die Mehrfeldmessung**

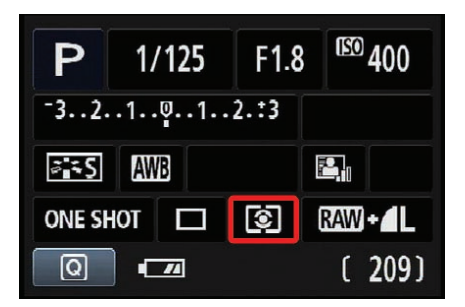

• Anzeige auf dem Monitor bei Einstellung der Mehrfeldmessung

Die *Mehrfeldmessung* ist die komplexeste und gleichzeitig leistungsfähigste Messmethode; sie erkennt verschiedene Lichtsituationen und reagiert darauf. Insgesamt kommen 63 Messfelder zum Einsatz, die gleichmäßig über das ganze Bild verteilt sind. Die nachfolgende Abbildung zeigt Ihnen die Verteilung der Messfelder.

Wie Sie an dem Bildbeispiel sehen, wird nahezu die gesamte Motivfläche erfasst. Durch die gegenüber anderen Modellen feinere Verteilung der einzelnen Messfelder hat jedes AF-Feld sozusagen ein eigenes Messfeld. Aus den Messwerten der einzelnen Felder ermittelt die EOS 600D die Belichtungswerte. Dabei werden nicht nur die Helligkeitswerte (Luminanz), sondern auch die Farbhelligkeiten und die Schärfe berücksichtigt. Die Zusammenarbeit mit dem Autofokus ist dabei die eigentliche Stärke der Mehrfeldmessung.

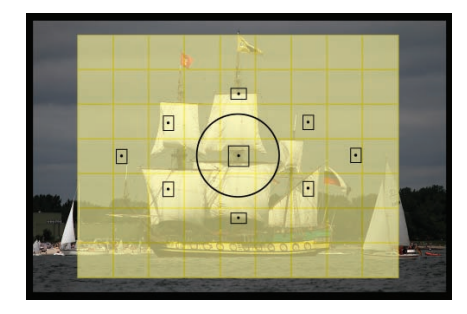

• Insgesamt 63 verteilte Messfelder messen das Licht. Beachten Sie die Lage der Messfelder zu den AF-Feldern. Jedes AF-Feld liegt in einem AE-Messfeld.

U Die Mehrfeldmessung erkennt anhand der aktiven Messfelder, dass das Schiff im Vordergrund das wichtige Motiv darstellt, und sorgt für eine Gewichtung der Bildanteile gegenüber dem relativ dunklen Himmel.

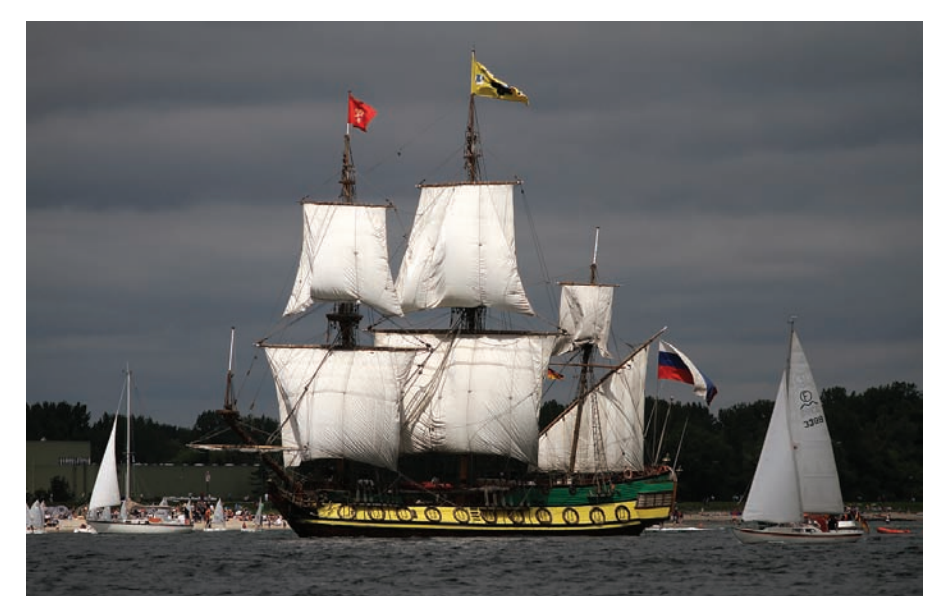

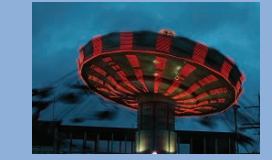

#### **Belichtung und Autofokus**

Wenn der Autofokus aktiv ist. erhält die Canon EOS 600D für die Belichtungsmessung eine zusätzliche "Intelligenz". Sobald der Vorgang der Scharfstellung abgeschlossen ist, werden bestimmte Messfelder besonders gewichtet. Alle AF-Felder, die Sie ausgewählt haben oder die bei der automatischen Messfeldwahl aktiv beteiligt sind, bekommen einen zusätzlichen Wertungsfaktor. Mit in die stärkere Wertung fließen AF-Felder ein, die auch scharf oder fast scharf melden. ohne dass sie jedoch an der Fokussierung der Kamera beteiligt waren. Die Logik der Kamera geht davon aus, dass alle Motivteile, die sich in einer Schärfeebene befinden, bildwichtig sind und daher bei der Belichtungsmessung bevorzugt werden müssen. Der Faktor für die Gewichtung beträgt bis zu 1,5 Blendenstufen. Bei gleichmäßigen Lichtsituationen spielt die Gewichtung kaum eine Rolle, bei Motiven mit gro-Ben Kontrasten wie Gegenlichtsituationen oder hartem mittäglichem Sonnenlicht kann diese Art der Messung den Unterschied zwischen korrekter oder falscher Belichtung ausmachen.

Insgesamt bedeutet dies: Wer eines der Vorgängermodelle kennt und sich auf dessen Belichtungsmessung "eingeschossen" hat, kommt nun oft mit geringeren Korrekturen aus.

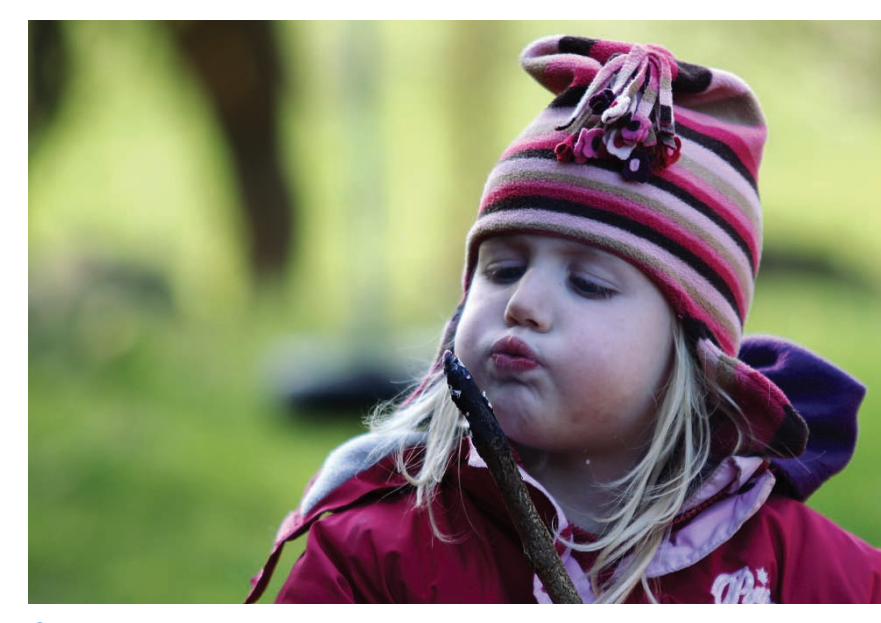

 Dezentrales Hauptmotiv vor hellem Hintergrund mit Gegenlichtanteilen – eine Paradedisziplin für die Mehrfeldmessung

200 mm | f2.8 | 1/250 Sek. | ISO 100 | Mehrfeldmessung

Bei bewegten Motiven in Kombination mit der AF-Funktion *Al Servo* ist die Mehrfeldmessung besonders hilfreich. Sich schnell bewegende Objekte verändern oft auch schnell die Verteilung der Helligkeiten im Motiv. Die Mehrfeldmessung ist in der Lage, diesen Änderungen kontinuierlich Rechnung zu tragen, bis Sie auslösen.

Gerade, wenn es schnell gehen muss, ist die *Mehrfeldmessung* daher die ideale Messmethode, die Sie sich für den kleinen Nachteil erkaufen, den Schwerpunkt der Belichtungsmessung nicht selbst bestimmen zu können. 103

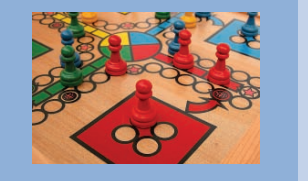

#### Selektivmessung

Die Selektivmessung arbeitet unabhängig vom Autofokus. Zur Belichtungsmessung wird nur ein Kreis in der Mitte des Suchers herangezogen, dessen Durchmesser in etwa dem Abstand des obersten und untersten AF-Feldes im Sucher entspricht. Die gemessene Fläche entspricht etwa 9% des Sucherfeldes. Alle anderen Bereiche des Suchers – mögen sie noch so hell oder dunkel sein – werden bei der Messung nicht berücksichtigt.

| Ρ           | 1/125 | F1.8 | <sup>(E0</sup> 800 |
|-------------|-------|------|--------------------|
| -32.        | .101  | 2.:3 |                    |
| <b>≈</b> ≈S | AWB   |      |                    |
| ONE SH      | ют 🗖  | (;)  | RAW+               |
| Q           | • 74  |      | [ 209]             |

Die Selektivmessung ist in der Messung und in dem Ergebnis wesentlich konkreter als die Mehrfeldmessung, aber auch sensibler bezüglich

Messmethode Selektivmessung

Einstellungsmenü für die

Selektivmessung

Fehlmessungen. Hier kommt der Unterschied zwischen dem Sehverhalten des menschlichen Auges und dem beschränkten Kontrastumfang einer Kamera zum Tragen.

➡ Mit der Selektivmessung konzentriert sich die Belichtungsmessung auf den Bereich um den mittleren AF-Sensor. Gerade in der Eventfotografie oder beim Sport ist es wichtig, das zentrale Motiv sauber zu belichten, die Umgebung spielt eher keine Rolle. Für Bildgestaltung bleibt wenig Zeit und man nimmt das mittlere (empfindliche) AF-Feld, gestaltet wird später am PC per Bildausschnitt. Dabei ist die Selektivmessung nicht ganz so sensibel gegenüber Fehlmessungen wie die Spotmessung.

Digitalkameras können einen maximalen Kontrastumfang von neun bis elf Blenden abbilden, das Auge schafft in etwa den vier- bis fünffachen Umfang. Der Grund ist die ständige Anpassung des Auges an die Umgebung – je nach Blickrichtung. Bei hohen Kontrastunterschieden innerhalb eines Motivs kann daher die *Mehrfeldmessung* zu suboptimalen Ergebnissen führen, da alle Bereiche einen mehr oder minder großen Einfluss auf die Messung nehmen. Die Selektivmessung berücksichtigt dagegen nicht die Bereiche außerhalb des Messkreises. Ob die außerhalb gelegenen Bereiche nun über- oder unterbelichtet werden, hat keinen Einfluss auf die Messung.

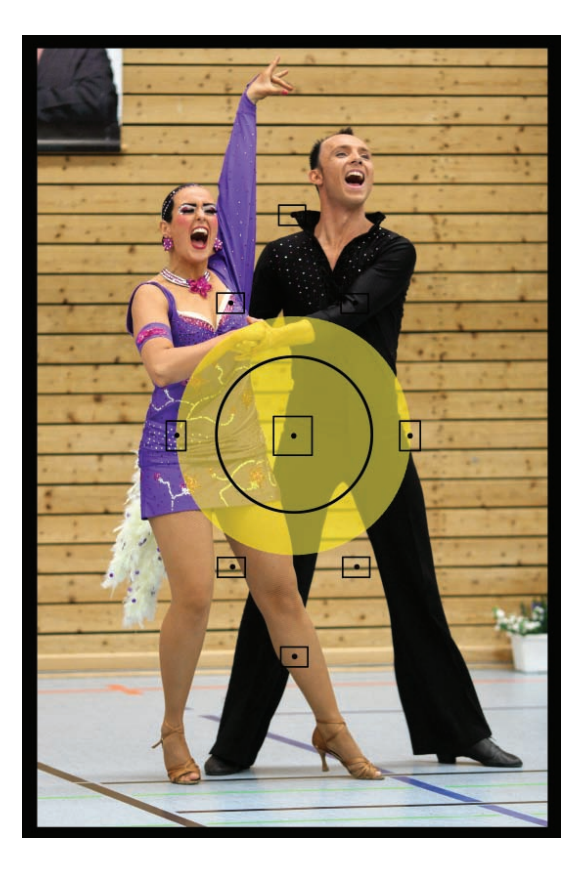

Anzeige auf dem Monitor bei Einstellung der Selektivmessung

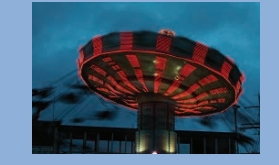

#### Wann sollte man die Selektivmessung verwenden?

An sich ist diese Frage einfach zu beantworten: Die Selektivmessung ist immer dann gefragt, wenn Sie Wert darauf legen, dass ein selektierter Bereich im Sucher genau belichtet wird, und wenn die Mehrfeldmessung zu keinen zufriedenstellenden Ergebnissen führt. Extreme Gegenlichtsituationen oder starke Reflexionen im Hintergrund sind typische Anwendungsfälle. Wenn das Hauptmotiv recht groß ist, aber farblich gesehen sehr dunkel oder sehr hell ist - denken Sie an eine Braut in ihrem weißen Kleid in einem Park -, kann die Selektivmessung helfen, schneller zu guten Ergebnissen zu kommen.

In der Konzertfotografie ist das Hauptmotiv – der Musiker – häufig von vielen Strahlern und hellen Lampen umrahmt. Mit der Selektivmessung können Sie die Einflüsse dieser hellen Lichter im Bild eliminieren.

Haben Sie mal versucht, einen Hund oder ein anderes Tier mit schwarzem Fell zu fotografieren? Sie werden sehr häufig feststellen, dass das Foto an sich korrekt belichtet ist, aber der Hund im Fell kaum Strukturen hat. Der Grund liegt in der Vergleichsbasis von 18% Grau. In der Mittelwertbildung der Mehrfeldmessung ergibt sich eine korrekte Belichtung, es bleibt aber in den dunklen Tönen nicht genug Spielraum, um alle Feinheiten abzubilden. Wenn Sie die Selektivmessung verwenden, dann konzentriert sich die Messung auf das schwarze Fell und vergleicht es wieder mit dem Grauwert. Als Ergebnis wird das Foto ebenso wie das schwarze Fell an sich leicht überbelichtet, sodass

das Fell deutlich mehr Strukturen und Zeichnung enthält.

Man kann auch den umgekehrten Weg gehen und dunkle Bereiche zusätzlich aufhellen, und zwar durch einen Reflektor oder einen Blitz, die gezielt auf den dunklen Bereich gerichtet werden. Durch das zusätzliche Licht im dunklen Bereich reduzieren Sie den Kontrastumfang des Gesamtbildes, das Fell hat wieder Zeichnung. Doch dazu später mehr.

Die Selektivmessung birgt allerdings durchaus die Gefahr von Fehlmessungen. Zwar ist das Risiko einer Fehlmessung nicht genauso groß wie bei der nachfolgend beschriebenen Spotmessung, aber durchaus vorhanden. Sie sollten daher die Aufnahmen auf dem Monitor kontrollieren.

**U** Auch bei solchen sehr kontrastreichen Motiven vor sehr hellem Hintergrund leistet die Selektivmessung gute Dienste.

200 mm | f2.8 | 1/1.000 Sek. | ISO 100 | Selektivmessung

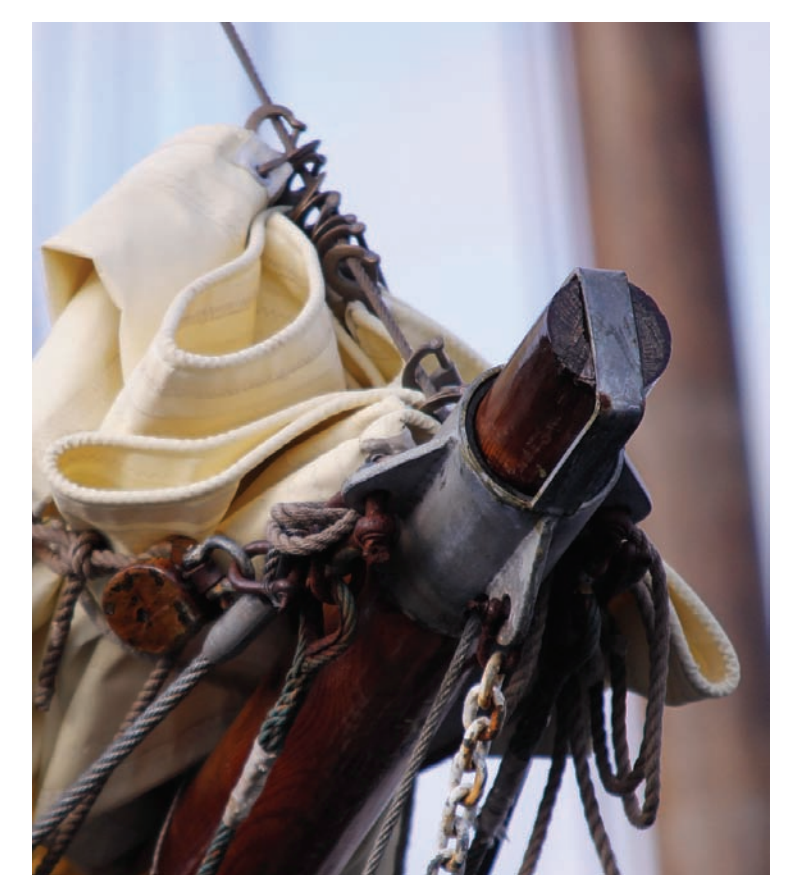

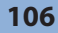

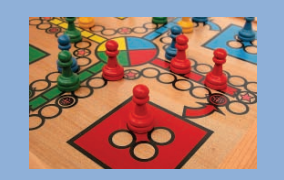

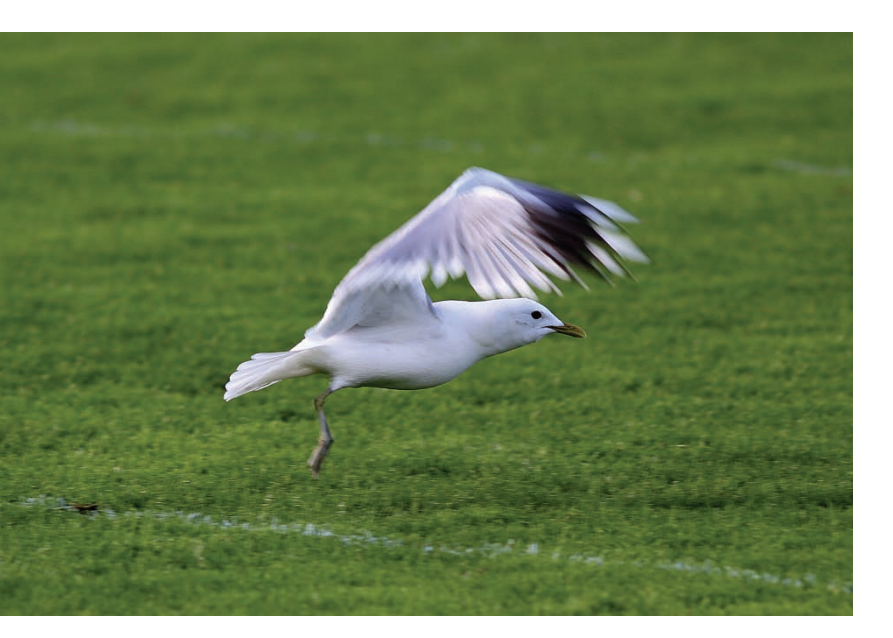

• Auch bei solch eher einfachen Motiven, eine startende Möwe vor dunklem Hintergund, ist die Selektivmessung eine gute Wahl.

200 mm | f2.8| 1/350 Sek. | ISO 100 | Selektivmessung

#### Tipp

Verlassen Sie sich nicht nur auf die automatische Belichtungsmessung, sondern fotografieren Sie bewusst. Experimentieren Sie mit den *Messmethoden* und der *Belichtungskorrektur* und vergleichen die Ergebnisse und die Daten. Je öfter Sie so arbeiten, desto schneller entwickeln Sie ein Gefühl für das Licht. Mit zunehmender Erfahrung können Sie sehr treffsicher einschätzen, welche Werte der Belichtungsmesser finden wird, und werden in der Lage sein, aus dem Bauch heraus die passende Korrektur zu finden.

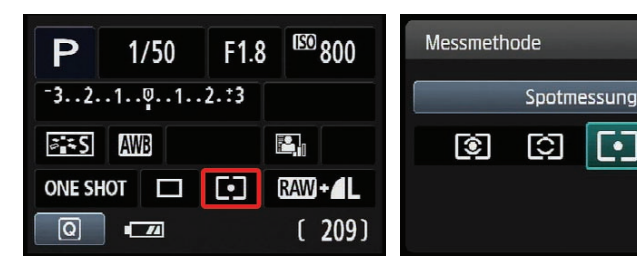

• Anzeige auf dem Monitor bei Einstellung der Spotmessung

• Einstellungsmenü für die Spotmessung

- 7

Fehlmessungen entstehen insbesondere immer dann, wenn der anvisierte und gemessene Bereich in der Helligkeit einer einzelnen Farbe oder aller Farben deutlich von den Mittelwerten abweicht. Kritisch sind besonders gelbe und rote Farben. Wenn Sie z.B. Blumen fotografieren und eine gelbe Blüte befindet sich genau im Messbereich, werden Sie unter Umständen feststellen, dass auf den ersten Blick das Foto korrekt belichtet erscheint, bei genauer Betrachtung aber die gelben Blätter ohne jede Struktur sind. Auch das Histogramm sieht auf den ersten Blick korrekt aus. Erst die Betrachtung der einzelnen Farbkanäle bringt Aufschluss.

#### Spotmessung

Die *Spotmessung* ist sozusagen die kleine Variante der *Selektivmessung*. Es wird nur ein sehr kleiner Bereich des Sucherbildes gemessen, und zwar genau der Kreis, der Ihnen im Sucher angezeigt wird.

Die *Spotmessung* gibt es noch nicht lange bei den Einsteigermodellen der EOS-Reihe, sie wurde erst mit der EOS 450D eingeführt. Der Grund liegt in der Anwendung, sie ist anspruchsvoll und war daher anfangs den Profimodellen der EOS-Reihe vorbehalten. Da die heutigen Einsteigerkameras Leistungsmerkmale haben, mit denen sie frühere professionelle Systeme übertreffen, war es ein logischer Schritt, der EOS 450D eine Spotmessung mit auf den Weg zu geben.

Der kleinere Messbereich gegenüber der Selektivmessung hat Vor- und Nachteile: Vorteil ist, dass sich die Messung präzise auf einen Punkt beschrän-

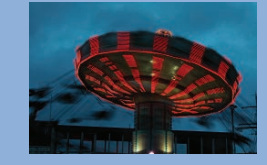

ken lässt. Nachteil ist die erforderliche Genauigkeit in der Messung, kleine Verschiebungen im Sucher führen zu eklatant anderen Messergebnissen.

Die Spotmessung ist der Selektivmessung sehr ähnlich, es werden jedoch nur noch etwa 3,8% der Sucherfläche um den mittleren Sensor herum gemessen. Die Spotmessung erlaubt damit eine äußerst präzise Messung, die insbesondere bei sehr kontrastreichen Motiven angewendet wird.

#### Wann sollte man die Spotmessung verwenden?

Die Spotmessung wird hauptsächlich in der professionellen Fotografie verwendet. In der Presse- und Reportagefotografie ist es wichtig, dass die Messung genau auf dem Punkt sitzt. Das Gesicht des Prominenten im Fond des Autos oder der Sportler im Sprung sind wichtig. Ob die Umgebung zu hell oder zu dunkel ist, spielt nur eine untergeordnete Rolle. Es muss einfach in vielen Fällen schnell gehen, es ist keine Zeit, sorgfältig die Belichtung zu kontrollieren und zu korrigieren. Spotmessung und mittleres AF-Feld stellen sicher, dass die Belichtung genau auf dem Punkt sitzt - auf dem Punkt der maximalen Schärfe.

Sind Motive sehr kontrastreich, dann stellt die *Spotmessung* sicher, dass genau dort noch Zeichnung im Bild ist, wo man Zeichnung haben möchte. Der *Messwertspeicher* erlaubt es, die *Spotmessung* auch auf Bereiche außerhalb der Suchermitte anzuwenden.

Visieren Sie den Bereich an, der für die Belichtung wichtig ist, und drücken dann mit dem Daumen die Sterntaste (*Taste für AE-Speicherung*). Der gemessene Wert wird bis zum nächsten Auslösen gespeichert, Sie können dann in Ruhe den richtigen Motivausschnitt auswählen.

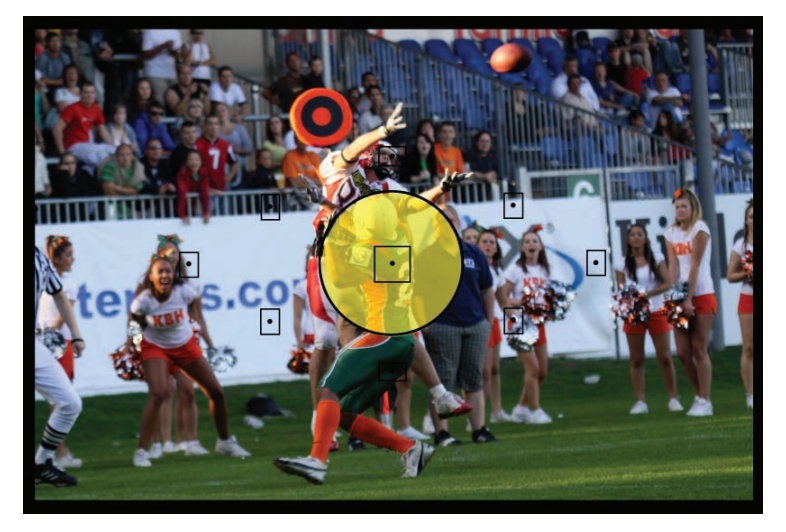

• Im Bereich Presse- und Sportfotografie wird die Spotmessung häufig verwendet. Es ist keine Zeit, die Bilder nachher am PC aufwendig zu bearbeiten, sie müssen schnell in die Redaktion. Die Spotmessung stellt sicher, dass das Licht dort korrekt sitzt, wo der Fotograf hinzielt, die Umgebung ist im Zweifel zu hell oder dunkel – was aber in diesen Fällen keine oder nur eine untergeordnete Rolle spielt.

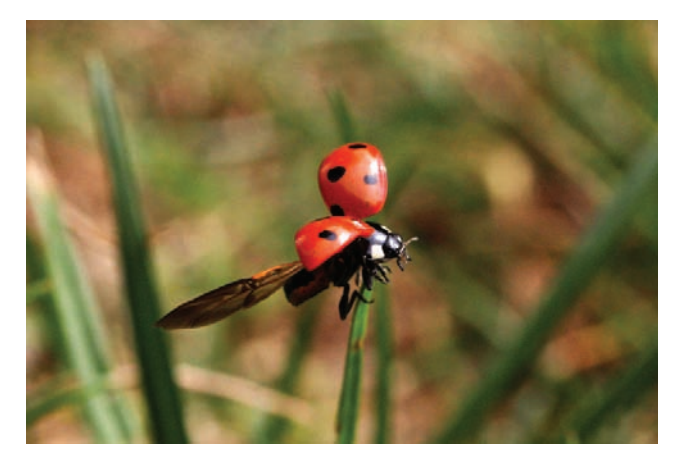

• Bei diesem Motiv ist es nötig, sich auf das mittlere AF-Feld zu beschränken, da sonst zu leicht störende Halme im Vordergrund den AF irritieren. Da der Hintergrund sehr hell ist und der Käfer eher dunkel, ist die Kombination aus mittlerem AF-Feld und Spotmessung ideal.

100 mm | f8| 1/1.000 Sek. | ISO 1.600 | Spotmessung

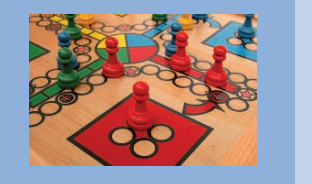

#### Mittenbetonte Integralmessung

Die mittenbetonte Integralmessung entspricht in etwa der Mehrfeldmessung mit aktiviertem mittleren AF-Feld. Die Gesamtfläche der Messung entspricht der Fläche, die bei der Mehrfeldmessung mit einbezogen wird. Schwerpunkt der Messung ist die Suchermitte. Der Kreis der Hauptmessung ist in etwa so groß wie bei der Selektivmessung. Die Integralmessung ist eine schon länger existierende Messmethode, die eingeführt wurde, weil zentrale Messmethoden wie die Selektiv- und die Spotmessung das Umfeld nicht ausreichend berücksichtigen.

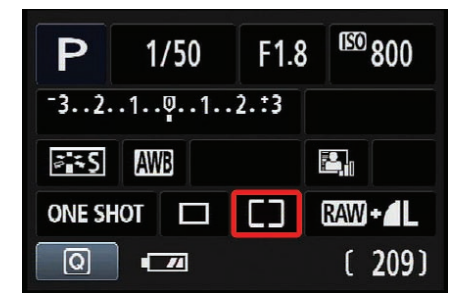

• Anzeige auf dem Monitor bei Einstellung der mittenbetonten Messung

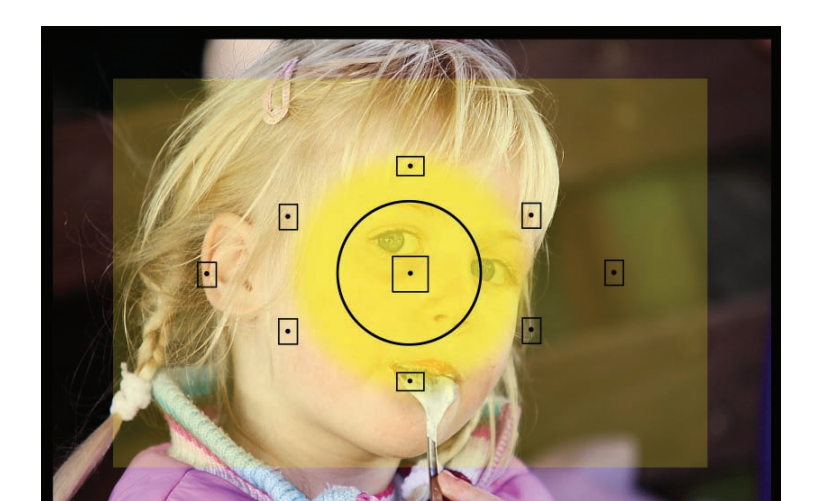

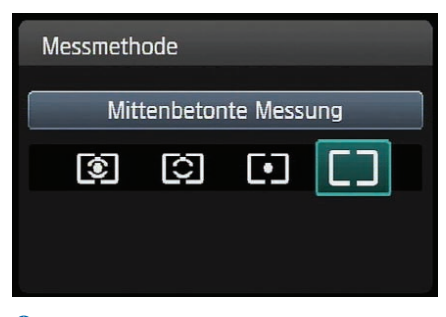

Einstellungsmenü der mittenbetonten
Integralmessung

Die Integralmessung geht davon aus, dass sich der bildwichtige Teil des Motivs in der Mitte befindet, und bewertet diesen besonders, allerdings unter Berücksichtigung des restlichen Sucherbereiches. Der Umgang mit der Integralmessung bedarf einiger Erfahrung, ist aber, wenn man seine Eigenheiten kennt, ein sehr gutes Werkzeug.

Ich persönlich arbeite fast nur mit der Integralmessung, da ich an der EOS 600D fast ausschließlich das mittlere (empfindlichste) AF-Feld benutze. Befindet sich das Hauptmotiv des geplanten Bildes außerhalb der Suchermitte. dann visiert man es mit dem mittleren AF-Feld (der einzige Kreuzsensor der Kamera) an, stellt scharf und speichert dann die gemessene Belichtung mit Druck auf die Taste zur AE-Speicherung (Messwertspeicher). Nun kann man in aller Ruhe den Bildausschnitt so verschieben, bis er passt. Sie legen also selbst fest, wohin die Belichtungsmessung ihren Schwerpunkt setzen soll.

C Die mittenbetonte Integralmessung legt den Schwerpunkt auf die Bildmitte, bezieht aber den Rest des Bildes mit ein und sorgt so für ein ausgewogenes Bild. Der Schwerpunkt der Belichtung liegt hier auf dem Mädchen in der Bildmitte.

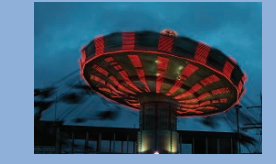

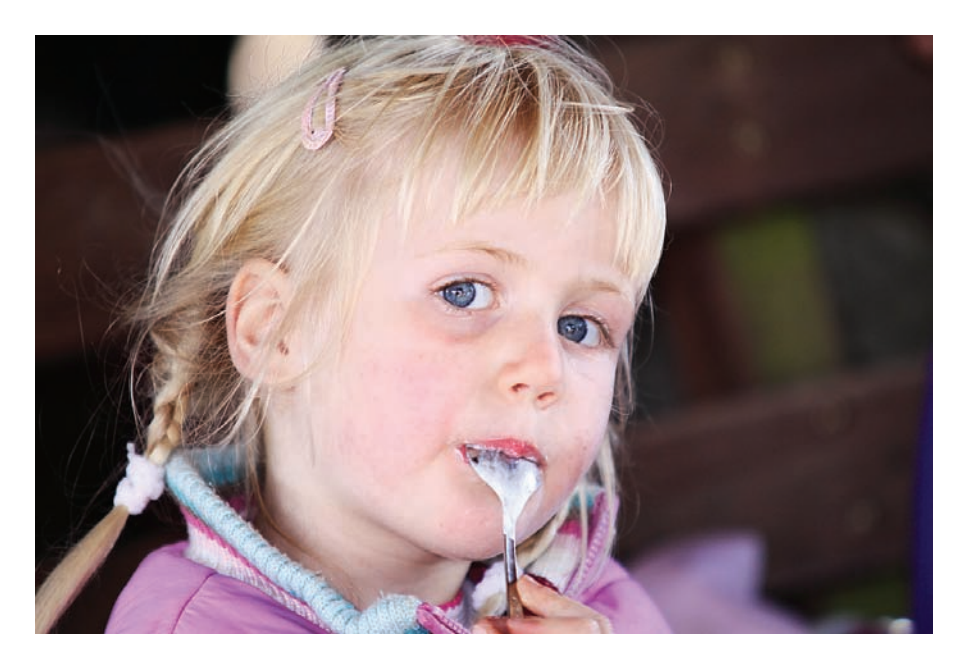

C Durch den hellen Teint und die blonden Haare dieses Mädchens vor einem dunklen Hintergrund ist dieses Motiv an sich schon anspruchsvoll. Dass das Foto im Schatten ohne Aufhellblitz gemacht wurde, macht die Lösung nicht einfacher. Die Integralmessung hilft in diesem Fall, das richtige Licht zu finden. Das Gesicht wird gewichtet, um nicht zu dunkel zu wirken, der Hintergrund nimmt aber Einfluss auf die Gesamthelligkeit.

200 mm | f2.8 | 1/250 Sek. | ISO 400 | Integralmessung

#### Belichtungskorrekturen

Auf den vorherigen Seiten wurde mehrfach die *Belichtungskorrektur* angesprochen. Diese Korrektur steht Ihnen in den Kreativprogrammen zur Verfügung, nicht jedoch in den Motivprogrammen – mit Ausnahme der Kreativ-Automatik, die eine vereinfachte Variante darstellt.

Mithilfe der *Belichtungskorrektur* können Sie Ihre Fotos gezielt um bis zu fünf Blenden (korrekt wäre: Lichtwerte) unter- oder überbelichten. Die Korrektur erfolgt in Drittelstufen – passend zur Einteilung der Verschlusszeiten.

| Ρ                           | (EO) AUTO |
|-----------------------------|-----------|
| <b>→</b> 321 <b>0</b> 12.:3 | *         |
| AWB                         |           |
| ONE SHOT                    | RAW+      |
|                             | [ 209]    |

| Ρ                                |  | (ISO | AUTO |
|----------------------------------|--|------|------|
| ⁻321₽12.:3                       |  | 52±0 |      |
| <b>≥≒S</b> AWB                   |  |      | 2    |
| ONE SHOT                         |  | RAW  | +4L  |
| Belichtungskorr./AEB-Einstell. 🚗 |  |      |      |

• Einstellung der Belichtungskorrektur über den Monitor bei Verwendung der Schnelleinstellung (Taste Q) C Einstellung der Belichtungskorrektur über den Monitor bei Verwendung der Taste +/-

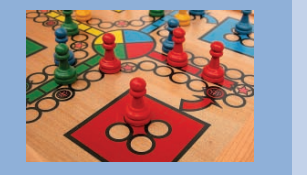

#### Die Einstellung der Belichtungskorrektur

Wie auch bei vielen anderen Finstellungen führen bei der Belichtungs*korrektur* viele Wege nach Rom. Der schnellste Weg ist über die Anzeige der Aufnahmeeinstellungen auf dem Monitor. Drücken Sie dazu einfach die Taste Q und navigieren, wie in der Abbildung gezeigt, zu der kleinen Skala. Den Korrekturwert stellen Sie mithilfe des Haupt-Wahlrades ein. Eine Bestätigung mit Set ist nicht nötig. Wenn Sie dennoch die Taste Set drücken, wechselt die Anzeige, und es erscheint der Bildschirm zur Belichtungskorrektur, wo Sie dann mithilfe der Pfeiltasten den Korrekturwert einstellen. Mit dem Haupt-Wahlrad geben Sie die Bandbreite der Belichtungsreihe vor, doch dazu später mehr.

| Belic     | htungskorr./AEB–Einstell. |          |
|-----------|---------------------------|----------|
| Dur       | ikler H                   | leller   |
| iz<br>Aeb | -54321. <b>0</b> 1234.*5  | <b>↔</b> |
|           |                           |          |
|           |                           |          |

Auch in diesem Fall ist keine Bestätigung der Einstellung über die Taste *Set* notwendig, es reicht das Antippen des Auslösers, um zu den Aufnahmeeinstellungen zurückzukehren. Die eingestellten Werte werden Ihnen jetzt auf der Skala angezeigt. Die *Belichtungskorrektur* bleibt auch erhalten, wenn Sie die Kamera ausschalten. Deshalb sollten Sie immer darauf achten, dass Sie den Wert zurücksetzen, wenn Sie ihn nicht mehr brauchen. Nichts ist ärgerlicher als falsch belichtete Fotos, nur weil Sie vergessen haben, die Korrektur zurückzusetzen.

Die dritte Möglichkeit zur Einstellung der *Belichtungskorrektur* ist das Menü. Aktivieren Sie das Menü über die Taste *MENU* und wechseln mit dem Haupt-Wahlrad in das *Aufnahmemenü* 2 (rot). Wählen Sie dort den ersten Menüpunkt mit der Bezeichnung *Beli. korr./AEB.* Über die Taste Set gelangen Sie in das Einstellungsmenü zur *Belichtungskorrektur*, diesmal allerdings in anderer farblicher Zusammenstellung (rot und schwarz).

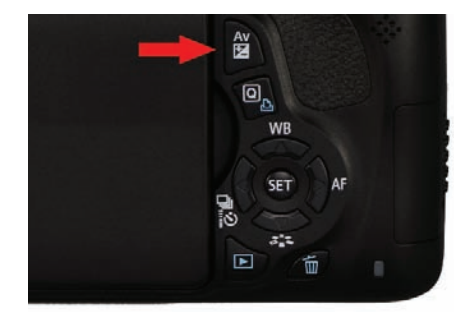

1 Die Taste Av/Belichtungskorrektur

Die vierte Möglichkeit zur Einstellung der Belichtungskorrektur ist die Taste *Av (+/-)* oberhalb der Taste *Q*. Sobald Sie diese Taste drücken und gedrückt halten, können Sie mit dem Haupt-Wahlrad den Korrekturwert einstellen.

Correktur der Belichtung über die Anzeige der Aufnahmeeinstellungen

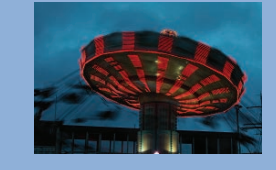

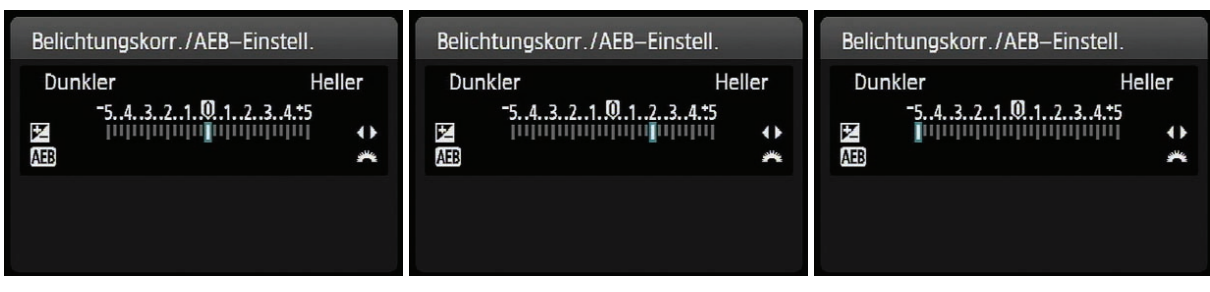

Ovon links nach rechts: die Belichtungskorrektur in der Grundeinstellung, die Anzeige bei einer Korrektur um +2, ganz rechts die Korrektur um einen Wert von −5 (bei der EOS 500D war nur eine Korrektur im Bereich +/−2 möglich)

| Beli.korr./AEB -76543<br>Autom. Belichtungsoptimierung<br>Messmethode []<br>Custom WB<br>WB-Korrektur 0.0/±0 |                   | - <b>` Ç ` Ç ` </b> ★ |
|----------------------------------------------------------------------------------------------------|-------------------|-----------------------|
| Autom. Belichtungsoptimierung<br>Messmethode []<br>Custom WB<br>WB-Korrektur 0.0/+0                          | Beli.korr./AEB    | -76543                |
| Messmethode []<br>Custom WB<br>WB-Korrektur 0.0/+0                                                           | Autom. Belichtung | gsoptimierung         |
| Custom WB<br>WB-Korrektur 0.0/+0                                                                             | Messmethode       | []                    |
| WB-Korrektur 0.0/+0                                                                                          | Custom WB         |                       |
|                                                                                                    | WB-Korrektur      | 0.0/±0                |
| Farbraum sRGB                                                                                                | Farbraum          | sRGB                  |
| Bildstil Standard                                                                                            | Bildstil          | Standard              |

 Im Menü wird die Korrektur auch angezeigt, allerdings verschiebt sich im Gegensatz zu Vor- gängermodellen die Skala und nicht das kleine anzeigende Viereck unterhalb der Skala.

Die Einstellung erfolgt wieder über die Pfeiltasten. Um den Wert zu übernehmen, müssen Sie diesmal allerdings die Taste Set zur Bestätigung der Einstellung drücken. Neu ist die Darstellung der Einstellung im Menü. Wurde bisher auf einer festen Skala der Wert mithilfe eines kleinen Vierecks dargestellt, wird jetzt ein Ausschnitt einer vergrößerten Skala gezeigt, die von -7 bis +7 reicht. Allerdings lässt sich die Belichtungskorrektur selbst nur innerhalb des Bereiches -5 bis +5 verstellen. Negative Werte bedeuten Unterbelichtung, positive Werte Überbelichtung – aber immer bezogen auf die Messwerte. Das tatsächliche Foto kann nachher durchaus korrekt belichtet sein - was ja auch Sinn und Zweck einer gezielten Belich*tungskorrektur* ist. Die Einstellungen werden Ihnen auch in der Statuszeile im Sucher angezeigt. Dort allerdings nur anhand der von den früheren Modellen bekannten Skala von +2 bis –2.

Unnenaufnahmen, wie hier gezeigt, sind immer ein Kompromiss zwischen hell und dunkel, selten gelingt der Kompromiss ohne manuelle Belichtungskorrektur.

50 mm | f5.6 | 1/5 Sek. | ISO 800 | +0,5 LW (EV)

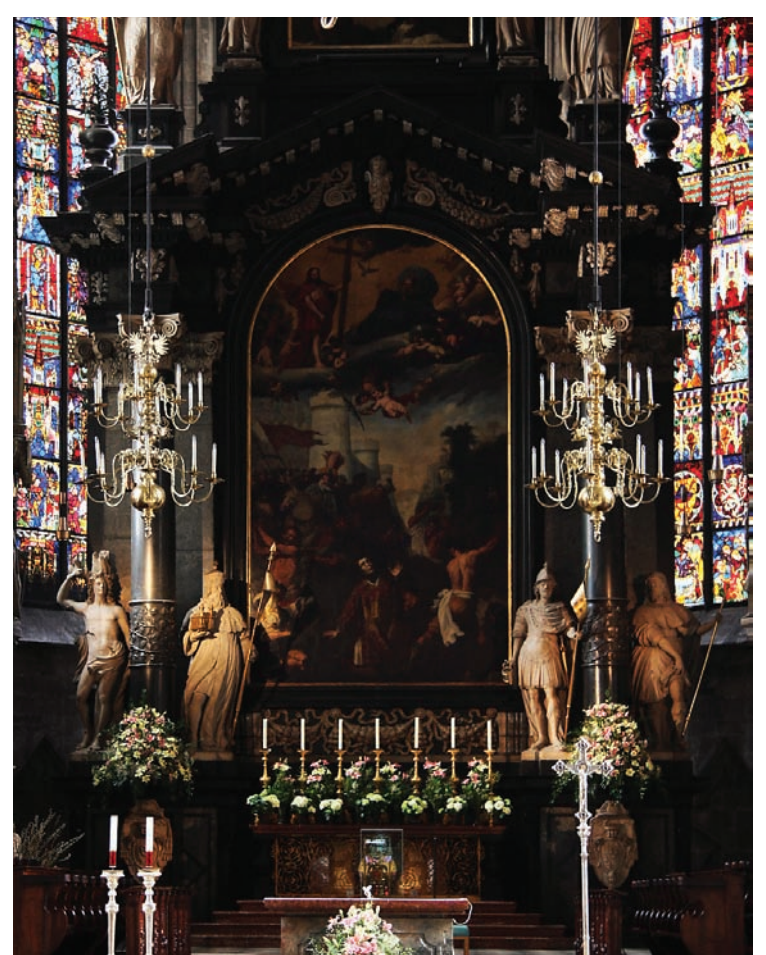

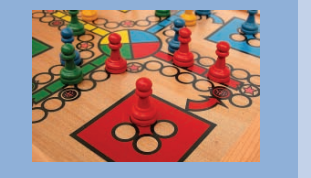

#### **Belichtungsreihe**

Es gibt hauptsächlich zwei Gründe, warum man *Belichtungsreihen* macht. Im ersten Fall gibt es keine Gelegenheit, das Foto nach der Aufnahme zu kontrollieren und ggf. zu korrigieren. Sie machen über die Belichtungsreihe einfach drei Aufnahmen mit definiertem Abstand in der Belichtung und können später das beste Bild aussuchen. Im zweiten Fall macht man drei Aufnahmen, weil das Motiv einen zu hohen Kontrastumfang hat. Durch die *Belichtungskorrektur* werden unterschiedliche Bereiche des Motivs korrekt belichtet. Über ein Verfahren, das man DRI nennt (Dynamic Range Increasement – frei übersetzt: Vergrößerung des Dynamikbereiches), werden am Computer später die richtig belichteten Teile der verschiedenen Fotos zu einem Bild zusammengesetzt.

Idealerweise kombinieren Sie die Belichtungsreihe mit der Betriebsart Reihenaufnahme. So haben Sie alle drei Aufnahmen in weniger als einer Sekunde "im Kasten". Sie vermeiden so, dass sich das Motiv während der Aufnahme zu sehr bewegt, was spätere Überlagerungen verschiedener Bilder deutlich erschweren würde.

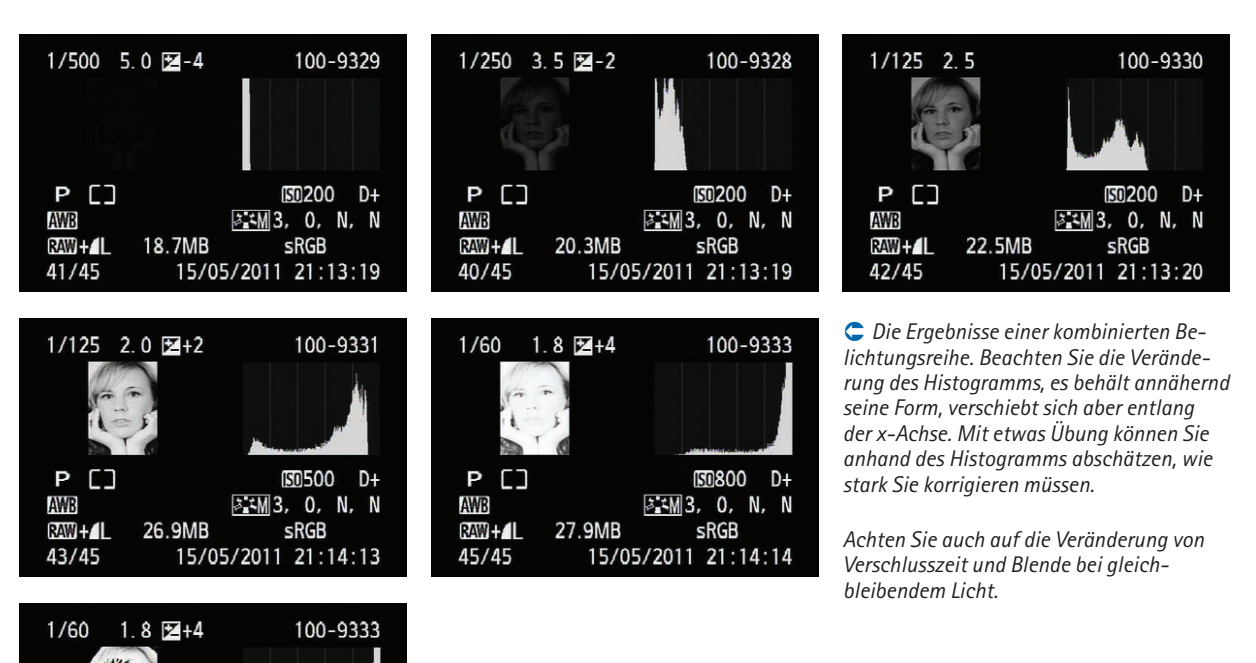

© Überbelichtungswarnung: Wenn Sie das Histogramm auf dem Monitor betrachten, sehen Sie Teile des Bildes schwarz blinken. Die schwarz angezeigten Bereiche sind so stark überbelichtet, dass auch nachträglich am PC nichts mehr zu retten sein wird.

D

AWB

RAW +

45/45

27.9MB

150800 D+

👬 👬 3, 0, N, N

sRGB

15/05/2011 21:14:14

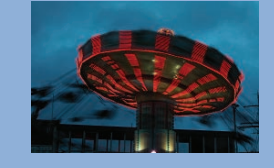

Sie können natürlich eine Aufnahme machen, die Belichtung korrigieren, eine neue Aufnahme machen, wieder die Belichtung korrigieren usw. Das setzt aber ein bewegungsloses Motiv voraus oder ein Motiv, bei dem kleine Veränderungen keine Rolle spielen, weil Sie nachher daraus kein DRI bauen wollen. Allerdings muss Ihr Motiv dazu stillhalten. Wenn Sie aber Insekten. Wildtiere. Vögel oder vielleicht spielende Kinder fotografieren wollen, bleibt Ihnen nicht die Zeit, die Bilder zu korrigieren. In solchen Situationen ist die Betriebsart Reihenaufnahme zusammen mit dem Bracketing (der Belichtungsreihenautomatik) sehr hilfreich.

#### Die Einstellung der Belichtungsreihe

Zuerst sollten Sie die Betriebsart *Reihenaufnahme* aktivieren. Dazu drücken Sie die Auswahltaste für die Betriebs-

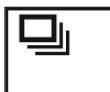

art (linke Pfeiltaste) und wählen den Modus *Reihenaufnahme* (circa 3,7 Bilder pro Sekun-

de) mit dem Symbol . *Einzelaufnahme* wählen Sie, wenn Sie die Bilder gezielt nacheinander auslösen möchten.

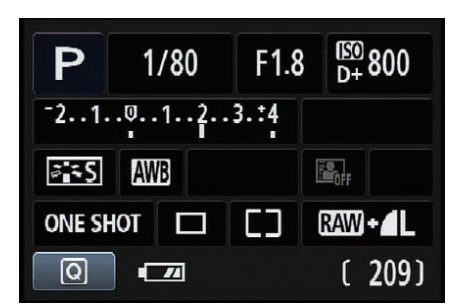

Die Anzeige einer Belichtungsreihe auf dem Monitor

|                   | 1 <b>C C C</b> 🖈 |
|-------------------|------------------|
| Beli.korr./AEB    | <b>0</b> 123.‡4  |
| Autom. Belichtung | soptimierung     |
| Messmethode       | []               |
| Custom WB         |                  |
| WB–Korrektur      | 0,0/±0           |
| Farbraum          | sRGB             |
| Bildstil          | Standard         |
|                   |                  |

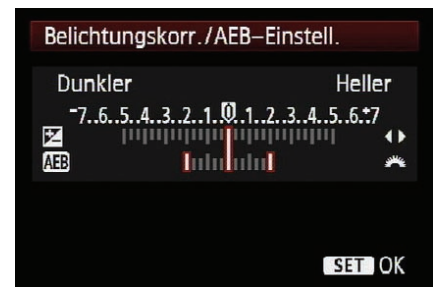

| Belichtungskorr./AEB-Einstell.    |                            |                      |
|-----------------------------------|----------------------------|----------------------|
| Dunkler<br><sup>-76543</sup><br>B | H<br>21.012345<br>Inductor | leller<br>.6.:7<br>↔ |
|                                   | S                          | TOK                  |

| Belichtungskorr./AEB-Ei | nstell. |
|-------------------------|---------|
| Dunkler                 | Heller  |
| -7654321012             | 3456+7  |
|                         |         |
| AB Intradut             | *       |
|                         |         |
|                         |         |
|                         | SET OK  |

| Belichtungskorr./AEB-Eir | ıstell.       |
|--------------------------|---------------|
| Dunkler                  | Heller        |
| -7654321.012             | 3456.*7       |
|                          | lu <b>l</b> 🎢 |
|                          |               |
|                          |               |

C Die Einstellung einer Belichtungsreihe erfolgt wieder im Aufnahmemenü 2.

C Wenn Sie das Haupt-Wahlrad nach links drehen, erscheint eine zweite Skala, die Ihnen die Breite der Belichtungsreihe anzeigt.

C Mit den Pfeiltasten können Sie zusätzlich eine Belichtungskorrektur hinzufügen ...

C... und die Belichtungsreihe nach rechts oder links verschieben. Achtung: In dieser Ansicht wird die Korrektur mit dem Pfeiltasten eingegeben, wenn Sie die Korrektur unter Verwendung der Taste Av eingeben, wird dagegen die Korrektur über das Haupt-Wahlrad eingegeben.

C Die Anzeige einer Belichtungsreihe auf dem Monitor (erkennbar an den anderen Farben). So erkennen Sie schnell, woher sie kommen.

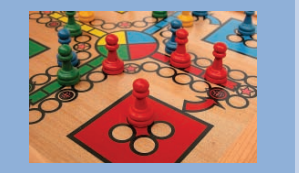

#### **AEB deaktivieren**

Die Belichtungsreihe wird automatisch deaktiviert, wenn Sie die Canon EOS 600D ausschalten, nicht aber, wenn die Kamera von selbst in den Standby-Modus schaltet. In diesem Fall müssen Sie die AEB-Funktion manuell über das Menü zurücksetzen. Die Belichtungsreihe stellen Sie bei der EOS 600D im Aufnahmemenü 2 (rot) ein (zwischen den einzelnen Registerkarten des Menüs wechseln Sie mithilfe des Haupt-Wahlrads oder der Pfeiltasten nach links oder rechts). Im Menü selbst navigieren Sie entweder mit den Pfeiltasten (nach oben und unten) und wählen dann den ersten Menüpunkt, Beli.Korr/AEB (AEB steht für Auto Exposure Bracketing) aus. Drücken Sie die Set-Taste. Wenn Sie das Haupt-Wahlrad drehen, können Sie die Unter- und Überbelichtung in Drittel-, halben oder ganzen Blenden auswählen - abhängig von den Vorgaben in den Individualeinstellungen C.Fn 12. Sie sehen dies an den drei Rechtecken, die, ausgehend von der Mitte. den Blendenkorrekturbalken entlangwandern.

Wie schon bei der EOS 500D können Sie die *Belichtungsreihe* mit einer *Belichtungskorrektur* kombinieren. Neu ist der erweiterte Bereich. Wenn Sie die Belichtungskorrektur auf –5 einstellen und dann zusätzlich die maximale Belichtungsreihe einstellen, startet die Belichtungsreihe bei einem Minimalwert von –7 bzw. reicht im umgekehrten Fall bis zu einer Überbelichtung von maximal +7 LW. Die Einstellung bestätigen Sie wieder mit der Taste SET.

#### Die Aufnahme einer Belichtungsreihe

Wenn Sie jetzt den Auslöser drücken, macht die EOS 600D hintereinander drei Aufnahmen – und zwar zuerst die richtig belichtete, dann die unterbelichtete und zuletzt die überbelichtete Aufnahme. Ein blinkendes Rechteck zeigt Ihnen sowohl auf dem Display als auch in der Statuszeile im Sucher an, welche Aufnahme gerade an der Reihe ist. Sie können auch in der Betriebsart *Einzelbild* eine Belichtungsreihe fotografieren, müssen dann jedoch für jede Aufnahme den Auslöser drücken.

#### Messwertspeicher

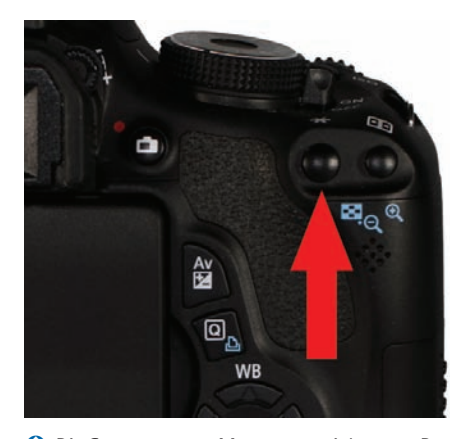

Die Sterntaste zur Messwertspeicherung. Das Sternsymbol erscheint bei der Speicherung auch im Sucher.

Drei der vier *Messmethoden* messen die Belichtung zentriert, nämlich alle Messmethoden außer der *Mehrfeldmessung*. Sehr häufig befindet sich das Hauptmotiv nicht in der Mitte des Sucherfeldes, sondern etwas versetzt, insbesondere dann, wenn Sie das Foto schon während der Aufnahme gestalten. Bedingt durch die Verschiebung kann es zu falschen Belichtungen kommen, da die Belichtungsmessung weiterhin zentriert misst.

Auf drei Wegen können Sie dieses Problem lösen. Sie wechseln zur *Mehrfeldmessung*, dann allerdings hätten Sie von vornherein die *Mehrfeldmes*-

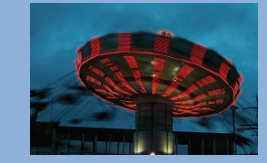

sung nehmen können. Die zweite Möglichkeit besteht in der Belichtungskorrektur, die allerdings das Problem hat, dass Sie das Ergebnis unter Umständen mehrfach prüfen und nachbessern müssen.

Der dritte, schnellste und effektivste Weg ist der *Messwertspeicher* (AE-Speicherung). Der *Messwertspeicher* arbeitet einfach und zuverlässig. Sie messen die Belichtung auf dem Hauptmotiv, indem Sie es in die Mitte des Suchers nehmen und den Auslöser antippen. Dann drücken Sie die Taste zur AE-Speicherung. Im Statusfeld des Suchers wird ein Stern als Hinweis auf die "eingefrorene" Messung angezeigt. Der Messwert bleibt gespeichert, solange Sie den Auslöser halb gedrückt halten oder bis die Kamera in den Stand-by-Modus schaltet.

Sie können nun in Ruhe den Motivausschnitt festlegen und auslösen, die Belichtung sitzt genau da, wo Sie sie haben wollen.

### Die Tonwertpriorität

Die *Tonwertpriorität* ist eigentlich kein Belichtungsmodus, da aber die Ergebnisse durchaus von der Belichtung abhängen und das aufgezeichnete Foto beeinflussen, macht es Sinn, diese Funktion in diesem Teil des Buches abzuhandeln.

Viele Funktionen, wie z.B. die Bildstile, verändern das Foto nur, wenn es als JPEG gespeichert wurde: Wenn Sie in RAW arbeiten, lassen sich die Veränderungen der Bildstile oder auch des Weißabgleichs nachher problemlos zurücknehmen oder auch ändern. Anders bei der Tonwertpriorität.

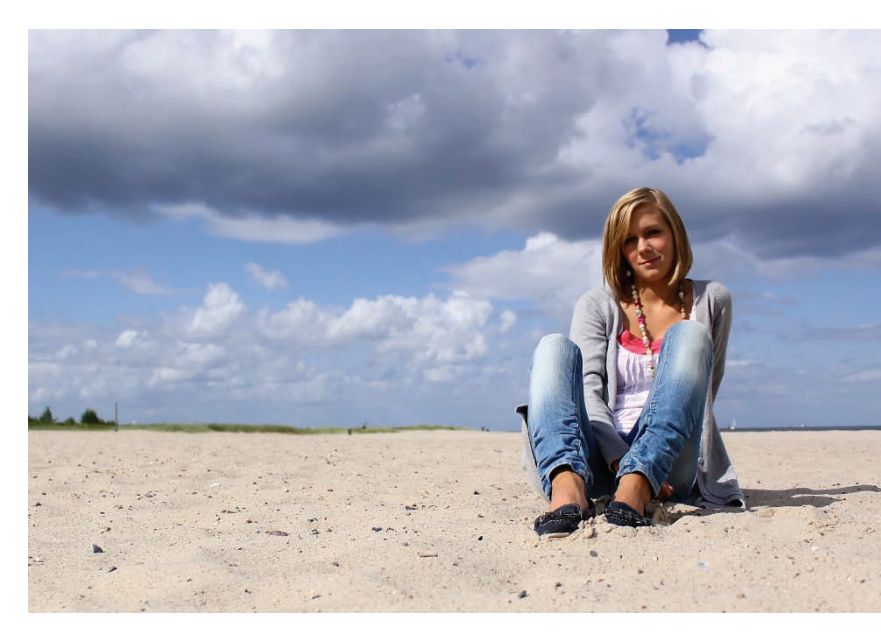

• Ein typischer Fall für den Messwertspeicher: Mithilfe der Selektivmessung und dem mittleren AF-Feld werden Schärfe und Belichtung zentral auf dem Hauptmotiv gemessen und per Sterntaste gespeichert. Danach wird der Bildausschnitt festgelegt und ausgelöst. Die Tonwertpriorität wurde aktiviert, um die Zeichnung in den hellen Bereichen der Wolken zu verbessern

50 mm | f3.5 | 1/4.000 Sek. | ISO 200 | Tonwertpriorität

Digitalkameras haben einen eingeschränkten Kontrastumfang, der immer noch nicht an professionelles analoges Filmmaterial heranreicht. Es gibt Verfahren in der Bildbearbeitung, den Kontrastumfang nachträglich zu erhöhen; diese Methoden eignen sich allerdings nur für unbewegte Motive und sind relativ zeitaufwendig. Die *Tonwertpriorität* ist eine Methode, die den Dynamikumfang auf elektronischem Wege um etwa eine Blende erweitert.

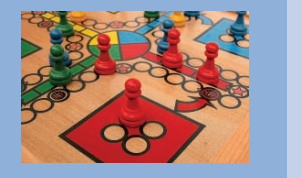

#### Wie funktioniert die Tonwertpriorität?

Sobald die Tonwertpriorität aktiviert ist, werden Sie feststellen, dass der Bereich der ISO-Empfindlichkeit reduziert wurde. Es stehen nur noch ISO 200 bis ISO 6.400 zur Verfügung. Die Einschränkung der ISO-Empfindlichkeit liefert auch gleich die Erklärung für die Funktion der Tonwertpriorität: Der Sensor wird wie immer belichtet, sobald Sie den Auslöser drücken und der Verschluss sich öffnet. Nach der Aufnahme beginnt der eigentliche Prozess der Tonwertpriorisierung. Alle Bereiche des Bildes, die dunkler sind als das mittlere Grau (der Referenzwert der Belichtungsmessung: 18% Grau), werden mit dem eingestellten ISO-Wert verarbeitet, also ab ISO 200. Alle Bereiche, die heller sind als 18% Grau, dagegen mit dem um eine Stufe niedrigeren ISO-Wert, also ab ISO 100.

Durch die reduzierte Empfindlichkeit im Verhältnis zu den dunklen Bildbereichen gewinnen die Lichter sichtbar an Zeichnung und Detailschärfe. Das Gesamtbild hat an Dynamik gewonnen. Es kann in den dunklen Bereichen zu einer leichten Steigerung des Rauschens kommen, das in der Praxis aber keine Relevanz hat.

#### Die Aktivierung der Tonwertpriorität

Die Tonwertpriorität wird in den Individualfunktionen aktiviert. Dazu schalten Sie auf dem Monitor das Menü ein und navigieren mithilfe des Haupt-Wahlrads oder der Pfeiltasten zum *Einstellungsmenü 3* (gelb) und wählen dort den Menüpunkt *Individualfunk-tionen (C.Fn)*.

In der nun dargestellten Übersicht aller Individualfunktionen navigieren Sie über die Pfeiltasten (das Haupt-Wahlrad funktioniert dort nicht) zum sechsten Punkt: *C.Fn II 6 Tonwert Priorität.* Wählen Sie den zweiten Menüpunkt, *1:Möglich*, aus und bestätigen die Einstellung mit der Taste *Set.* Sie haben nun die *Tonwertpriorität* aktiviert.

In den Aufnahmeeinstellungen und in der Statuszeile des Suchers wird Ihnen als Hinweis auf die Aktivierung ein D+ (Dynamic plus) angezeigt.

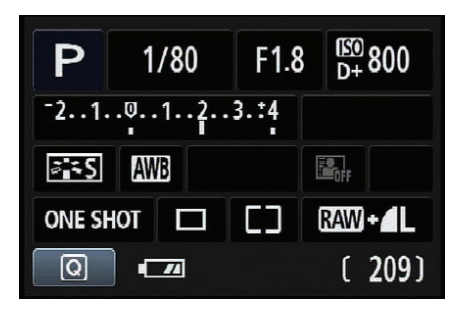

• Oben rechts auf dem Monitor wird Ihnen in den Aufnahmeeinstellungen mit D+ die aktive Tonwertpriorität angezeigt.

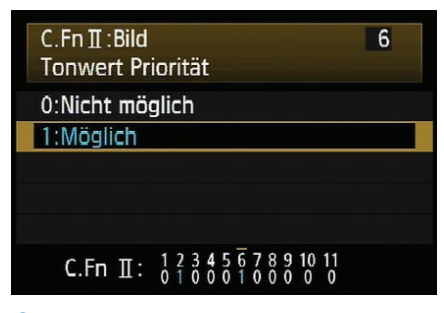

• Die Aktivierung der Tonwertpriorität in den Individualfunktionen

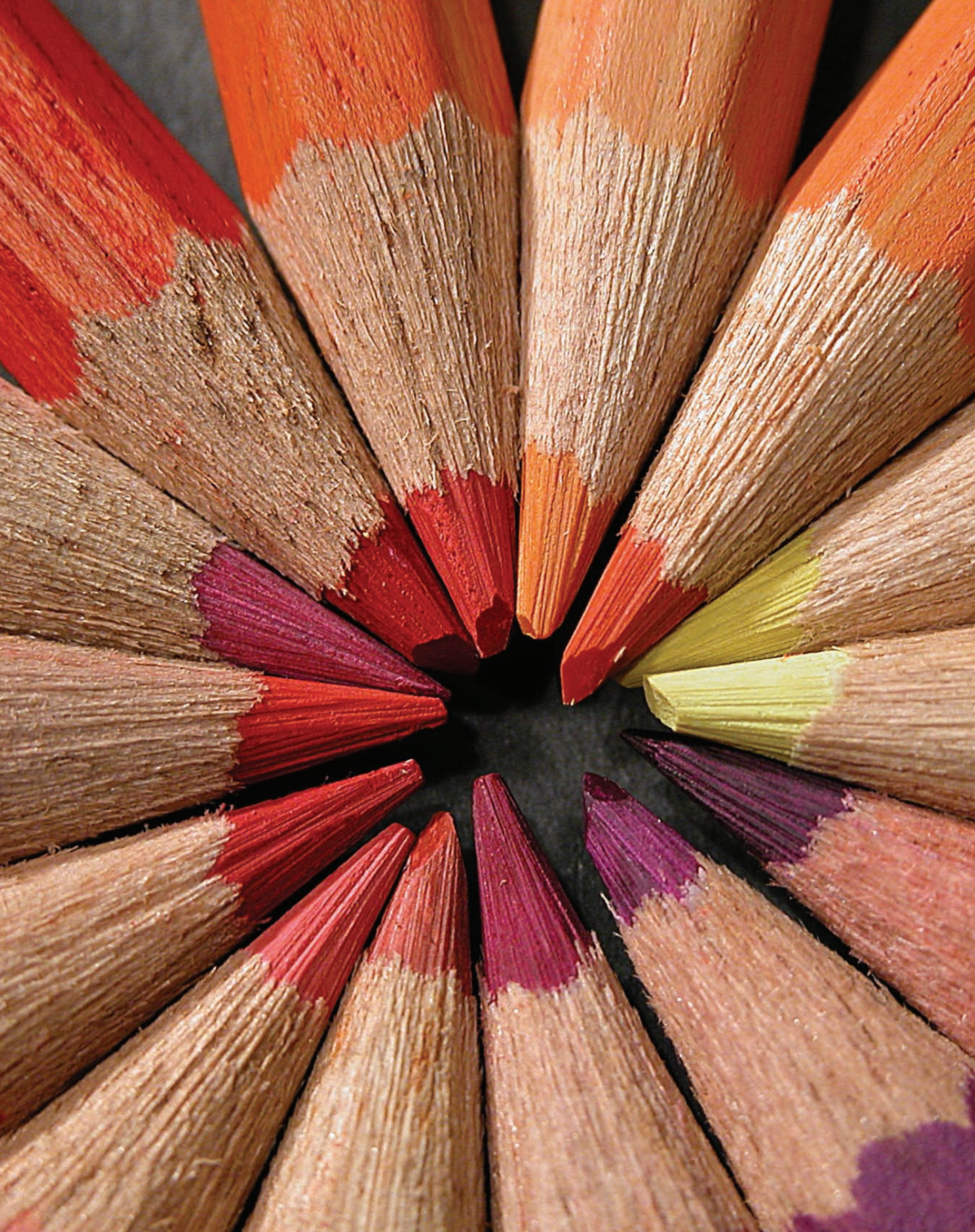

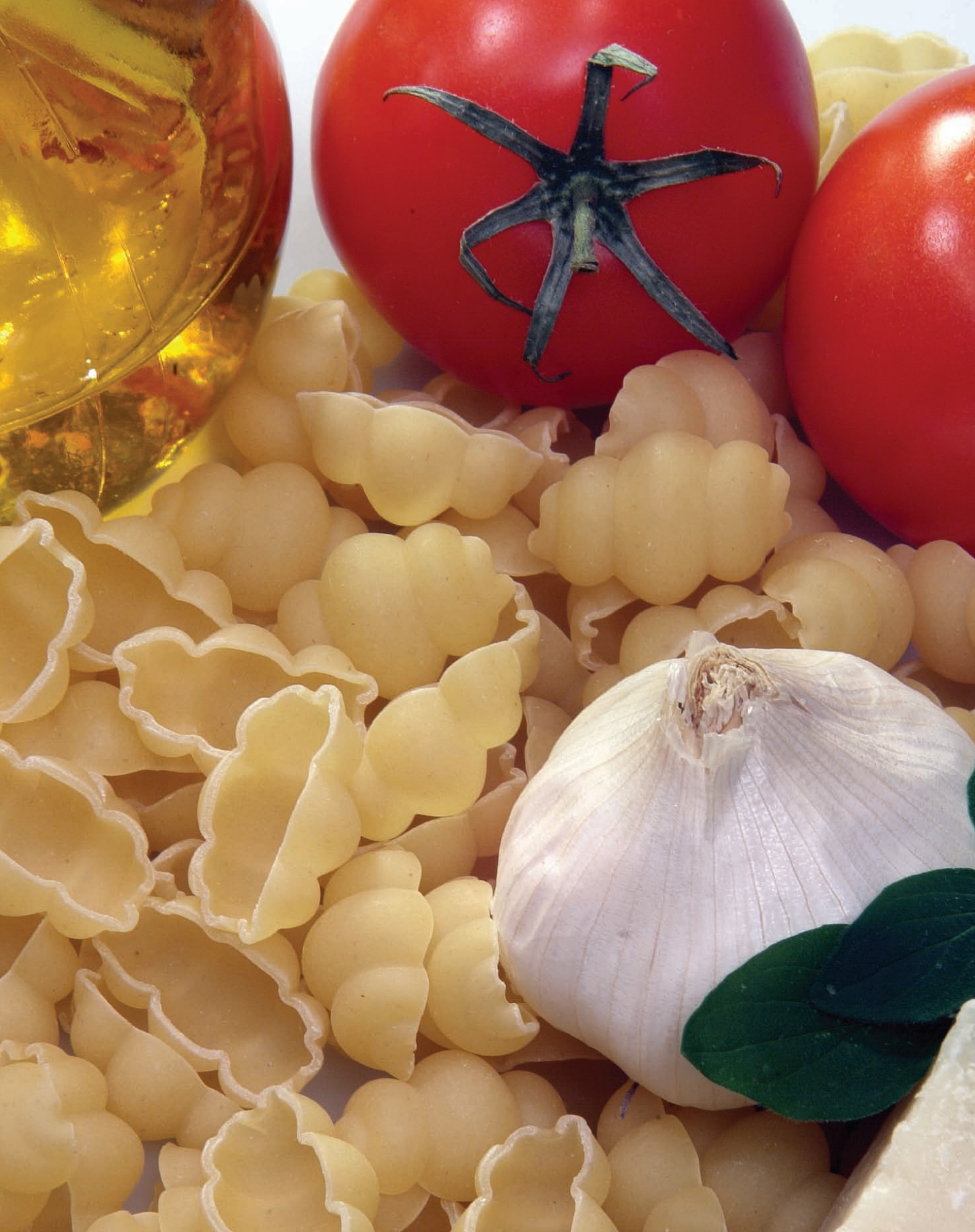

## Copyright

Daten, Texte, Design und Grafiken dieses eBooks, sowie die eventuell angebotenen eBook-Zusatzdaten sind urheberrechtlich geschützt. Dieses eBook stellen wir lediglich als **persönliche Einzelplatz-Lizenz** zur Verfügung!

Jede andere Verwendung dieses eBooks oder zugehöriger Materialien und Informationen, einschließlich

- der Reproduktion,
- der Weitergabe,
- des Weitervertriebs,
- der Platzierung im Internet, in Intranets, in Extranets,
- der Veränderung,
- des Weiterverkaufs und
- der Veröffentlichung

bedarf der **schriftlichen Genehmigung** des Verlags. Insbesondere ist die Entfernung oder Änderung des vom Verlag vergebenen Passwortschutzes ausdrücklich untersagt!

Bei Fragen zu diesem Thema wenden Sie sich bitte an: info@pearson.de

#### Zusatzdaten

Möglicherweise liegt dem gedruckten Buch eine CD-ROM mit Zusatzdaten bei. Die Zurverfügungstellung dieser Daten auf unseren Websites ist eine freiwillige Leistung des Verlags. **Der Rechtsweg ist ausgeschlossen.** 

#### Hinweis

Dieses und viele weitere eBooks können Sie rund um die Uhr und legal auf unserer Website herunterladen:

#### http://ebooks.pearson.de